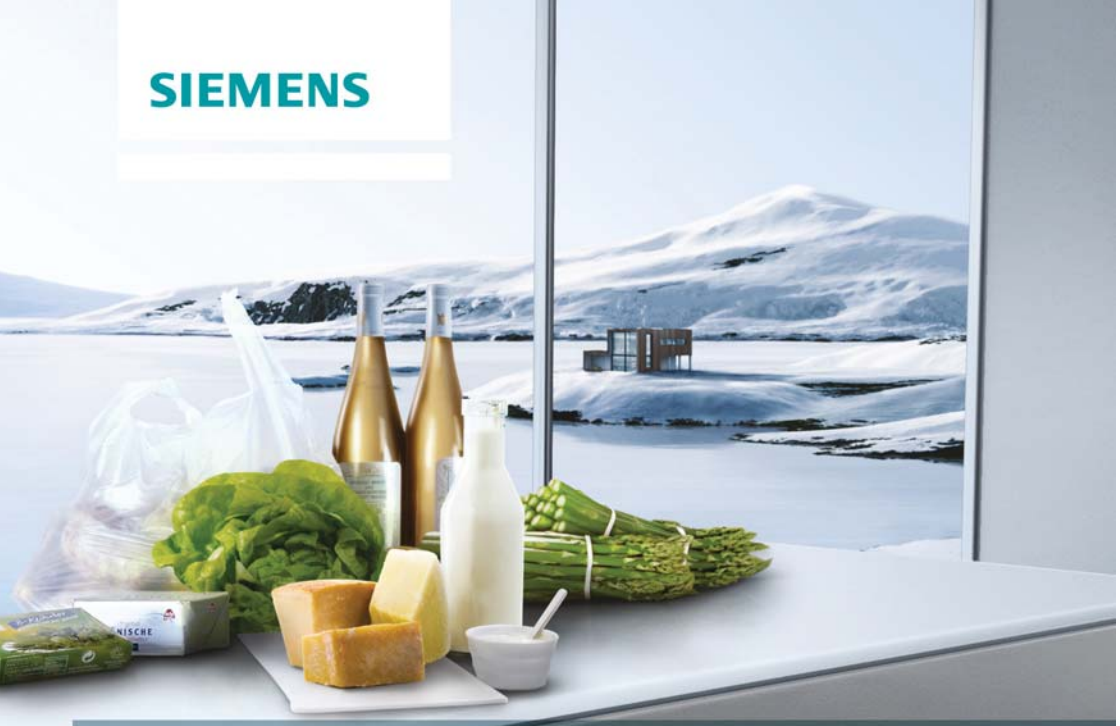

### NoFrost, Kombinace chladnička/mraznička

# KG36NAI45

http://www.siemens-home.bsh-group.com/cz

cz Návod k použití

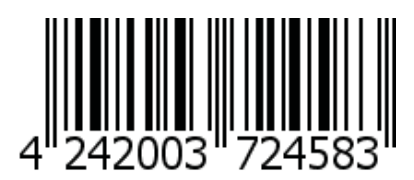

### cz Obsah

| Bezpečnostní pokyny         | 5  |
|-----------------------------|----|
| Pokyny k likvidaci          | 8  |
| Rozsah dodávky              | 9  |
| Místo instalace             | 9  |
| Pokojová teplota a větrání  | 10 |
| Připojení přístroje         |    |
| Seznámení se se spotřebičem | 11 |
| Zapnutí spotřebiče          | 13 |
| Nastavení teploty           | 13 |
| Speciální funkce            | 14 |
| Home Connect                | 15 |
| Funkce Alarm                | 20 |
| Užitný objem                |    |
| Chladicí prostor            | 21 |
| Superchlazení               |    |
|                             |    |

| Mrazicí prostor                  | 22 |
|----------------------------------|----|
| Max. mrazicí kapacita            | 22 |
| Zmrazování a skladování potravin | 23 |
| Zmrazování čerstvých potravin    | 23 |
| Supermrazení                     | 24 |
| Rozmrazování zmrazených potravin | 25 |
| Vnitřní vybavení                 | 25 |
| Indikační nálepka "OK"           | 26 |
| Vypnutí spotřebiče               | 26 |
| Čištění spotřebiče               | 27 |
| Osvětlení (LED diody)            | 28 |
| Tipy pro úsporu energie          | 28 |
| Provozní zvuky                   | 28 |
| Odstraňování drobných závad      |    |
| svépomocí                        | 29 |
| Samotestování spotřebiče         | 30 |
| Zákaznický servis                | 30 |
| -                                |    |

### Bezpečnostní pokyny

## Dříve než spotřebič uvedete do provozu

Přečtěte si pozorně návod k použití a montážní návod! Tyto návody obsahují důležité informace k instalaci, použití a údržbě spotřebiče. Výrobce neposkytuje záruku, pokud porušíte upozornění a varování v tomto návodu. Všechny podklady uschovejte pro pozdější použití nebo pro dalšího majitele.

### Technická bezpečnost

Spotřebič obsahuje malé množství ekologicky nezávadné, ale hořlavé chladicí kapaliny R600a. Dbejte na to, aby potrubí chladicího okruhu nebylo při přepravě nebo montáži poškozeno. Unikajicí chladicí kapalina může vést k poranění očí nebo se může vznítit.

### Při poškození

- Otevřený oheň nebo zápalné zdroje musí být v dostatečné vzdálenosti od spotřebiče,
- místnost několik minut dobře vyvětrejte,
- vypněte spotřebič a vytáhněte síťovou zástrčku,
- informujte zákaznický servis.

Čím více je chladicí kapaliny ve spotřebiči, tím větší musí být místnost, ve které je spotřebič umístěný. V příliš malých místnostech může při netěsnění vzniknout hořlavá směs plynu a vzduchu. Na 8 g chladicí kapaliny musí být místnost velká minimálně 1 m<sup>3</sup>.

Množství chladicí kapaliny vašeho spotřebiče je uvedeno na typovém štítku uvnitř spotřebiče. Pokud je síťový kabel tohoto spotřebiče poškozen, musí být vyměněn výrobcem, zákaznickým servisem nebo podobně kvalifikovanou osobou. Neodborné instalace a opravy mohou závažně ohrozit uživatele. Opravy smí provádět pouze výrobce, zákaznický servis nebo podobně kvalifikovaná osoba.

Smí se používat pouze originální díly výrobce. Pouze u těchto dílů výrobce zajišťuje, že splňují bezpečnostní požadavky. Prodloužení síťového přívodního vedení může být zakoupeno pouze přes zákaznický servis.

# Důležité informace při použití spotřebiče

- Uvnitř spotřebiče nikdy nepoužívejte elektrické spotřebiče (např. ohřívače, elektrické výrobníky ledu atd.). Nebezpečí výbuchu!
- Spotřebič nikdy neodmrazujte nebo nečistěte parním čističem! Pára se může dostat na elektrické součásti a vyvolat zkrat. Nebezpečí úrazu elektrickým proudem!
- Ve spotřebiči neuchovávejte žádné výrobky obsahující hořlavé plyny (např. spreje) ani výbušné látky. Nebezpečí výbuchu!

- Na odstranění námrazy nebo vrstev ledu nepoužívejte žádné špičaté předměty nebo předměty s ostrými hranami. Mohli byste poškodit přívodní vedení chladicí kapaliny. Unikajicí chladicí kapalina může vést k poranění očí nebo se může vznítit.
- Nepoužívejte sokly, zásuvky, dveře atd. jako stupátko nebo k podepření.
- Při rozmrazování a čištění vytáhněte zástrčku nebo vypněte pojistky. Zatáhněte za síťovou zástrčku, nikoliv za připojovací kabel.
- Uchovávejte vysokoprocentní alkohol pouze dobře uzavřený a ve vzpřímené poloze.
- Neznečistěte umělohmotné díly a těsnění olejem nebo tukem. Jinak se stanou porézní.
- Nezakrývejte nebo nezastavujte větrací a odvětrávací otvory pro spotřebič!

### Nevystavujte děti a ohrožené osoby nebezpečí:

Ohroženy jsou děti, osoby s omezenými fyzickými, psychickými nebo senzorickými schopnostmi nebo s nedostatečnými znalostmi o bezpečném používání tohoto spotřebiče.

Zajistěte, aby děti a ohrožené osoby pochopily tato nebezpečí.

Osoba odpovědná za jejich bezpečnost musí na tyto osoby dohlížet a poučit je.

Spotřebič smí používat pouze děti starší 8 let.

Dohlížejte na děti, které čistí spotřebič a provádějí jeho údržbu.

Nikdy nenechávejte děti, aby si se spotřebičem hrály.

- V mrazicím prostoru neskladujte žádné tekutiny v lahvích a plechovkách (obzvláště nápoje obsahující oxid uhličitý). Láhve a plechovky by mohly prasknout!
- Zmrazené potraviny, které jste právě vyndali z mrazicího prostoru, nikdy nevkládejte ihned do úst. Nebezpečí popálení mrazem!
- Zabraňte delšímu kontaktu rukou se zmrazenými potravinami, ledem nebo trubkami odpařovače. Nebezpečí popálení chladem!

### Děti v domácnosti

- Nepřenechávejte obal a jeho části dětem. Hrozí jim nebezpečí udušení skládanými kartony a foliemi!
- Nikdy nenechávejte děti, aby si se spotřebičem hrály!
- U spotřebičů s dveřním zámkem: Uschovejte klíč mimo dosah dětí!

### Všeobecná ustanovení

Spotřebič je vhodný

- k chlazení a zmrazování potravin,
- k přípravě ledu.

Tento spotřebič je určen pro použití v domácnosti a pro domácí prostředí.

Spotřebič je odrušen podle směrnice EU 2004/ 108/EC.

Chladicí okruh je přezkoušen na těsnost.

Tento spotřebič je v souladu s platnými bezpečnostními požadavky pro elektrické spotřebiče (EN 60335-2-24).

Tento spotřebič je určen k použití do nejvyšší povolené nadmořské výšky 2000 m.

### Pokyny k likvidaci

### Likvidace obalu

Obal chrání váš spotřebič před poškozením při přepravě. Všechny použité materiály jsou ekologicky nezávadné a recyklovatelné. Pomozte nám prosím tím, že obaly ekologicky zlikvidujete.

O aktuálních možnostech likvidace se prosím informujte u vašeho odborného prodejce nebo u obecní správy.

### Likvidace starého spotřebiče

Staré spotřebiče nejsou bezcenný odpad! Ekologickou likvidací starých spotřebičů lze opět získat cenné suroviny.

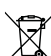

Tento spotřebič je označen v souladu s evropskou směrnicí 2012/19/EU, která se týká použitých elektrických a elektronických zařízení (waste electrical and electronic equipment - WEEE). Tato směrnice stanovuje rámec pro zpětný odběr a recyklaci použitých spotřebičů platný v celé EU.

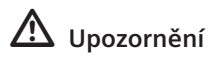

### U vysloužilých spotřebičů

- 1. Vytáhněte síťovou zástrčku.
- Odřízněte síťový kabel a odstraňte jej společně se síťovou zástrčkou.
- Přihrádky a nádoby nevytahujte, zabráníte tak tomu, aby děti vlezly do chladničky!
- Děti si se spotřebičem po jeho vyřazení z provozu nesmí hrát. Nebezpečí udušení!

Chladničky obsahují chladicí kapalinu a plyny v izolaci. Ty musí být odborně zlikvidovány. Zajistěte, aby trubky oběhu chladicí kapaliny nebyly poškozeny až do jejich odborného zlikvidování.

### Rozsah dodávky

Po vybalení zkontrolujte všechny díly, zda nedošlo k jejich poškození při přepravě. V případě reklamací kontaktujte prodejce, u kterého jste spotřebič zakoupili, nebo náš zákaznický servis.

Dodaný spotřebič se skládá z následujících dílů:

- Nepřenosný spotřebič
- Vnitřní vybavení (v závislosti na modelu)
- Sáček s montážními materiály
- Návod k použití
- Montážní návod
- Informace o energetické spotřebě a hlučnosti spotřebiče

### Místo instalace

Spotřebič postavte v suché větrané místnosti. Místo instalace by nemělo být vystaveno přímému slunečnímu záření ani by se nemělo nacházet v blízkosti tepelných zdrojů, např. sporáku, topného tělesa atd. V případě, že je instalace v blízkosti tepelného zdroje nevyhnutelná, použijte vhodnou izolační desku nebo dodržujte následující minimální vzdálenost od tepelných zdrojů:

- 3 cm od elektrického nebo plynového sporáku,
- 30 cm od olejových kamen nebo kamen na tuhá paliva.

Podlaha v místě instalace spotřebiče musí být vodorovná. Podlahu případně zpevněte. Případné nerovnosti podlahy vyrovnejte pomocí podložek.

### Vzdálenost od stěny

Umístěte spotřebič takovým způsobem, aby bylo možné dvířka otevřít na 90°.

### Pokojová teplota a větrání

### Okolní teplota

Spotřebič je vhodný pro určitou klimatickou třídu. V závislosti na klimatické třídě můžete spotřebič provozovat při následujících pokojových teplotách.

Klimatická třída je uvedena na typovém štítku. Obr. 14.

| Klimatická třída | Přípustná<br>pokojová teplota |
|------------------|-------------------------------|
| SN               | +10 °C až 32 °C               |
| Ν                | +16 °C až 32 °C               |
| ST               | +16 °C až 38 °C               |
| Т                | +16 °C až 43 °C               |

#### Upozornění

Spotřebič je plně funkční v rámci vymezených teplot uvedené klimatické třídy. Pokud bude spotřebič třídy SN provozován při nižší pokojové teplotě, lze vyloučit poškození spotřebiče až do teploty +5 °C.

### Ventilace

### Obr. 2

Vzduch na zadním panelu spotřebiče se zahřívá. Ohřátý vzduch musí nerušeně vycházet. V opačném případě musí chladnička více chladit. To zvyšuje spotřebu energie. Proto nikdy nezakrývejte nebo nezastavujte větrací a odvětrávací otvory spotřebiče!

### Připojení spotřebiče

Po instalaci spotřebiče počkejte alespoň 1 hodinu, než uvedete spotřebič do provozu. Během přepravy může dojít k tomu, že se olej obsažený v kompresoru dostane do chladicího systému.

Před prvním uvedením do provozu vyčistěte vnitřní prostor spotřebiče (viz kapitola "Čištění spotřebiče").

### Elektrické připojení

Síťová zástrčka se musí nacházet poblíž přístroje a musí být po instalaci spotřebiče přístupná.

Spotřebič vyhovuje ochranné třídě I. Připojte spotřebič do předpisově nainstalované zásuvky na střídavý proud 220 - 240 V/50 Hz pomocí ochranného vodiče. Síťová zástrčka musí být jištěna pojistkou 10 až 16 A.

U spotřebičů, které budou provozovány v neevropských zemích, zkontrolujte, zda uvedené napětí a druh proudu souhlasí s hodnotami vaší elektrické sítě. Tyto údaje najdete na typovém štítku. Obr. 14.

### ⚠ Upozornění

Spotřebič nikdy nepřipojujte do zásuvky s režimem šetření energie.

Naše spotřebiče můžete používat s měniči synchronizovaného síťového napětí a sinusovými měniči napětí. Měniče synchronizované se sítí se používají ve fotovoltaických zařízeních, která se připojují přímo na veřejnou elektrickou síť. Při řešení ostrovních systémů (např. na lodích nebo horských chatách), které nemají žádné přímé připojení na veřejnou elektrickou síť, se musí použít sinusové měniče napětí.

### Seznámení se se spotřebičem

Obrázky naleznete na ilustrované poslední části návodu. Tyto provozní pokyny se týkají několika modelů.

Vlastnosti modelů se mohou lišit. Schémata se mohou lišit.

### Obr. 1

\* Není u všech modelů.

- A Chladicí prostor
- B Mrazicí prostor
- 1–18 Ovládací prvky
- 19\* Přihrádka na máslo a sýry
- 20 Přihrádka na malé lahve
- 21 Přihrádka na velké lahve
- 22 Osvětlení (LED diody)
- 23\* Přihrádka na lahve
- 24\* Sada na snídani
- 25 Chladicí přihrádka
- 26 Přihrádka na zeleninu s regulátorem vlhkosti
- 27\* Mrazicí přihrádka

### Ovládací prvky

### Obr. 4

- Ukazatel teploty v chladicím prostoru Čísla uvádějí nastavenou teplotu v chladicím prostoru ve °C.
   Ukazatel super cooling
- 2 Ukazatel super cooling Rozsvítí se, pokud bude v provozu superchlazení.
- 3 Ukazatel teploty v mrazicím prostoru Čísla uvádějí nastavenou teplotu v chladicím prostoru ve °C.
- 4 Ukazatel super freezing Rozsvítí se, pokud bude v provozu supermrazení.
- 5 **Ukazatel vacation** Rozsvítí se, pokud bude zapnutý režim dovolená.
- 6 Ukazatel fresh Rozsvítí se, pokud bude zapnutý režim pro uchování čerstvých potravin.
- 7 Ukazatel eco mode Rozsvítí se, pokud bude zapnutý režim eco.
- 8 **Tlačítko mode** Pro volbu speciálních funkcí.
  - **Tlačítko super** Slouží k zapnutí funkcí super cooling (chladicí prostor) a super freezing (mrazicí prostor).
- 10 **Tlačítka pro nastavení +/-**Tlačítka slouží k nastavení teploty v chladicím a mrazicím prostoru.

### 11 Tlačítko lock

Pro volbu speciálních funkcí.

12 ° C- tlačítko pro volbu prostoru a alarm off

Slouží pro volbu prostoru. To je nutné pro změnu příslušné teploty nebo pro zapnutí určitých speciálních funkcí.

- 13 **Funkce uzamčení tlačítek Lock** Pokud je tato funkce zapnutá, není možné provést žádné nastavení pomocí ovládacích prvků.
- 14 **Ukazatel alarm off** Rozsvítí se, pokud bude ve spotřebiči příliš teplo.
- 15 Ukazatel alarm Rozsvítí se, pokud bude v mrazicím prostoru příliš teplo.
- 16 Ukazatel freeze Zvýrazní se, když je zvolený mrazicí prostor.
- 17 Ukazatel alarm
  Rozsvítí se, pokud bude
  v chladicím prostoru příliš teplo.
- 18 Ukazatel cool Rozsvítí se, pokud bude v provozu chlazení.

9

### Zapnutí spotřebiče

- Nejprve zasuňte konektor do přípojky na zadní straně spotřebiče. Zkontrolujte, zda je konektor zcela zasunutý.
- Poté zastrčte druhý konec kabelu do zásuvky.

Spotřebič je nyní zapnutý a zazní výstražný tón.

Výstražný tón lze vypnout stisknutím tlačítka °C.

Výstražný tón lze vypnout stisknutím tlačítka alarm. Ukazatel "alarm" zhasne, jakmile spotřebič dosáhne nastavené teploty.

Přednastavených teplot je dosaženo po několika hodinách. Předtím do spotřebiče nevkládejte žádné potraviny.

Z výroby jsou doporučena následující nastavení:

- Mrazicí prostor: 18 °C
- Chladicí prostor: + 4 °C

### Pokyny k provozu

- Po zapnutí může trvat několik hodin, než bude dosaženo nastavených teplot.
- Díky plně automatickému systému NoFrost se v mrazicím prostoru netvoří námraza. Odmrazování není proto nutné.
- Pokud nejdou dvířka mrazicího prostoru ihned po zavření znovu otevřít, tak chvíli vyčkejte, dokud se nevyrovná vzniklý podtlak.
- Čelní a boční strany spotřebiče se částečně trochu zahřejí. To zabraňuje srážení vody.

### Nastavení teploty

Obr. 4

### Chladicí prostor

Teplota chladicího prostoru může být nastavena na teplotu + 2 °C až + 8 °C.

- 1. Chladicí prostor zvolte pomocí tlačítka °C.
- Tiskněte tlačítka +/-, dokud se nezobrazí požadovaná teplota.

Choulostivé potraviny by neměly být skladovány při teplotě vyšší než + 4 °C.

### Mrazicí prostor

Teplota mrazicího prostoru může být nastavena na teplotu - 16 °C až - 24 °C.

- Mrazicí prostor zvolte pomocí tlačítka °C.
- Tiskněte tlačítka +/-, dokud se nezobrazí požadovaná teplota.

### Speciální funkce

Obr. 4

# Režim pro uchování čerstvých potravin

Pomocí režimu pro uchování čerstvých potravin budou potraviny ještě trvanlivější.

#### Zapnutí:

Tlačítko mode stiskněte tolikrát, dokud se nerozsvítí ukazatel fresh.

Spotřebič automaticky nastaví následující teploty:

- Chladicí prostor: + 2 °C
- Mrazicí prostor: teplota se nezmění

### Vypnutí:

Tlačítko mode stiskněte tolikrát, dokud ukazatel fresh nezhasne.

### Režim eco

Pomocí režimu eco přepnete spotřebič na úsporný režim.

### Zapnutí:

Tlačítko mode stiskněte tolikrát, dokud se nerozsvítí ukazatel "eco mode".

Spotřebič automaticky nastaví následující teploty:

- Chladicí prostor: + 8 °C
- Mrazicí prostor: 16 °C

### Vypnutí:

Tlačítko mode stiskněte tolikrát, dokud ukazatel "eco mode" nezhasne.

### Režim dovolená

V případě delší nepřítomnosti můžete spotřebič přepnout do úsporného režimu dovolená.

Teplota chladicího prostoru se automaticky nastaví na + 14 °C.

Během této doby v chladicím prostoru neskladujte žádné potraviny.

#### Zapnutí:

Tlačítko mode stiskněte tolikrát, dokud se nerozsvítí ukazatel vacation.

Spotřebič automaticky nastaví následující teploty:

- Chladicí prostor: + 14 °C
- Mrazicí prostor: 16 °C

### Vypnutí:

Tlačítko mode stiskněte tolikrát, dokud ukazatel vacation mode nezhasne.

### Funkce uzamčení tlačítek Lock

Pro uzamknutí a odemknutí tlačítek stiskněte na 5 vteřin tlačítko lock.

Pokud je funkce zapnutá, svítí ukazatel lock.

Ovládací panel je nyní chráněn před neúmyslnou změnou nastavení.

Výjimka uzamčení tlačítek: Tlačítka je možné odemknout stisknutím tlačítka lock.

### **Home Connect**

Tento spotřebič vysílá signál Wi-Fi a lze ho řídit na dálku pomocí mobilního zařízení.

#### Upozornění

Wi-Fi je značka zapsaná Wi-Fi Alliance.

Pokud spotřebič nenapojíte do domácí sítě, funguje jako chladicí spotřebič bez síťového připojení a lze ho nadále ovládat manuálně pomocí ovládacích prvků.

Pro využití funkcí Home Connect propojte spotřebič pomocí Home Connect Wi-Fi dongle.

Pokud k vašemu spotřebiči není přiložen žádný Home Connect Wi-Fi dongle, můžete si ho zakoupit přes zákaznický servis.

#### Upozornění

Zasunutí a vytažení konektoru na zadní straně spotřebiče jde obtížněji, než by se dalo předpokládat. Ujistěte se, že je konektor zcela zasunutý.

Home Connect Wi-Fi dongle připevněte do výšky 1 metr.

#### Upozornění

Prosím, dodržujte bezpečnostní a varovná upozornění v tomto návodu k použití a ujistěte se, že je dodržujete také při obsluze spotřebiče pomocí aplikace Home Connect, když nejste doma (viz kapitola Bezpečnostní upozornění).

Dodržujte také pokyny v aplikaci Home Connect.

Přímá obsluha spotřebiče má vždy přednost před obsluhou přes aplikaci Home Connect. V tento okamžik nelze spotřebič přes aplikaci ovládat.

### Instalace Home Connect

#### Upozornění

- Další pokyny k aplikaci Home Connect jsou k dispozici ke stažení na http://www.siemens-home.com. Do vyhledávače zadejte č. E vašeho spotřebiče.
- Aby bylo možné provádět nastavení pomocí Home Connect, musíte na vašem mobilním zařízení instalovat aplikaci Home Connect. Přitom dodržujte pokyny v podkladech od Home Connect. Pro provedení nastavení postupujte podle pokynů v aplikaci.
- Pokud nebudete spotřebič delší dobu obsluhovat, zavře se nabídka Home Connect automaticky. Pokyny pro otevření nabídky Home Connect naleznete na začátku příslušné kapitoly.

#### Automatické napojení do domácí sítě (WLAN)

Pokud máte k dispozici WLAN router s funkcí WPS, můžete chladicí spotřebič automaticky napojit do domácí sítě.

 Pro otevření nabídky Home Connect současně stiskněte super chlazení a lock. Otevřete nabídku Connect (spojit).

Na displeji se zobrazí **Cn**.

#### Upozornění

Obě tlačítka stiskněte skutečně současně. Pokud po delší dobu tisknete pouze tlačítko lock, zablokuje se ovládání tlačítek. Tlačítko lock držte stisknuté tak dlouho, dokud se neodblokuje.

- Stiskněte tolikrát tlačítko °C, dokud se nezobrazí AC a oF.
- Stiskněte tlačítko +.
  Spotřebič je připravený na automatické propojení.

Na displeji běží 2 minuty animace.

Během této doby proveďte následující kroky.

- Na routeru v domácí síti aktivujte funkci WPS (např. pomocí tlačítka WPS/WLAN, příslušné informace naleznete v podkladech k routeru).
  - Pokud je propojení úspěšné, bliká na displeji chladicího spotřebiče on. Nyní můžete chladicí spotřebič propojit s aplikací.

 Pokud je na displeji zobrazeno oF, nedošlo k propojení.

Zkontrolujte, zda se chladicí spotřebič nachází v dosahu domácí sítě (WLAN).

Zopakujte postup nebo napojte spotřebič manuálně.

#### Manuální napojení do domácí sítě (WLAN)

Pokud máte k dispozici router WLAN bez funkce WPS, příp. vám není známa, můžete chladicí spotřebič napojit do domácí sítě manuálně.

 Pro otevření nabídky Home Connect současně stiskněte tlačítka super a lock. Otevřete nabídku Connect (spojit). Na displeji se zobrazí Cn.

#### Upozornění

Obě tlačítka stiskněte skutečně současně. Pokud po delší dobu tisknete pouze tlačítko lock, zablokuje se ovládání tlačítek. Tlačítko lock držte stisknuté tak dlouho, dokud se neodblokuje.

- Stiskněte tolikrát tlačítko °C, dokud se nezobrazí SA a oF.
- 3. Stiskněte tlačítko +.

Spotřebič je připravený na manuální propojení.

Na displeji běží 5 minut animace.

Během této doby proveďte následující kroky.

 Chladicí spotřebič nyní zřídil vlastní síť WLAN s názvem HomeConnect.

Na tuto síť se můžete nyní dostat pomocí mobilního zařízení.

- Otevřete nabídku nastavení mobilního zařízení a vyvolejte nastavení WLAN.
- Mobilní zařízení spojte se sítí WLAN HomeConnect. Heslo: HomeConnect Propojení může trvat až 60 vteřin.
- Pokud je propojení úspěšné, otevře se na mobilním zařízení aplikace Home Connect. Aplikace vyhledává chladicí spotřebič.
- Jakmile je chladicí spotřebič nalezen, zadejte do příslušných polí název sítě (SSID) a heslo (Key) vaší domácí sítě (WLAN).
- Přenos potvrďte pomocí tlačítka An na spotřebiči.
  - Pokud je propojení úspěšné, bliká na displeji chladicího spotřebiče on. Nyní můžete chladicí spotřebič propojit s aplikací.
  - Pokud je na displeji zobrazeno oF, nedošlo k žádnému propojení.

Znovu zadejte heslo a dejte pozor na správný způsob zápisu.

Zkontrolujte, zda se chladicí spotřebič nachází v dosahu domácí sítě (WLAN).

Zopakujte postup.

### Propojte chladicí spotřebič s aplikací

Pokud je propojení chladicího spotřebiče a domácí sítě úspěšné, můžete chladicí spotřebič propojit s aplikací.

 Pro otevření nabídky Home Connect současně stiskněte tlačítka super a lock. Otevřete nabídku Connect (spojit).

Na displeji se zobrazí **Cn**.

#### Upozornění

Obě tlačítka tiskněte skutečně současně. Pokud po delší dobu tisknete pouze tlačítko lock, zablokuje se ovládání tlačítek. Tlačítko lock držte stisknuté tak dlouho, dokud se neodblokuje.

- Stiskněte tolikrát tlačítko °C, dokud se nezobrazí PA (Pairing = spojit s aplikací) a oF.
- Pro propojení spotřebiče s aplikací stiskněte tlačítko +.

Na displeji se zobrazí animace.

Jakmile jsou chladicí spotřebič a aplikace propojené, zobrazí se na displeji **on**.

 V aplikaci Home Connect se na mobilním zařízení zobrazí chladicí spotřebič. Pro připojení vyberte chladicí spotřebič a připojte pomocí tlačítka +.

Pokud se chladicí spotřebič nezobrazí automaticky, vyhledejte v aplikaci Home Connect nejprve **Domácí spotřebič** a poté zvolte **Připojit domácí spotřebič.** 

- 5. Postupujte podle pokynů v aplikaci, dokud nebude proces ukončen.
  - Na displejích se zobrazí PA a on. Chladicí spotřebič byl úspěšně propojen s aplikací.
  - Pokud propojení selhalo, zkontrolujte, zda je zařízení napojené do domácí sítě (WLAN).

Poté chladicí spotřebič opět propojte s aplikací.

Pokud je na displeji zobrazeno Er, vynulujte nastavení Home Connect a proveďte vše od začátku.

#### Kontrola síly signálu

Sílu signálu byste měli zkontrolovat, pokud nevznikne žádné propojení.

 Pro otevření nabídky Home Connect současně stiskněte tlačítka a lock. Otevřete nabídku Connect (spojit). Na displeji se zobrazí Cn.

#### Upozornění

Obě tlačítka tiskněte skutečně současně. Pokud po delší dobu stiskněte pouze tlačítko lock, zablokuje se ovládání tlačítek. Tlačítko lock držte stisknuté tak dlouho, dokud se neodblokuje.

 Stiskněte tolikrát tlačítko pro volbu prostoru, dokud není na displeji SI. Na druhém displeji se zobrazí hodnota mezi 0 (žádný signál) a 3 (plný signál).

#### Upozornění

Síla signálu musí být minimálně 2. Pokud je signál příliš nízký, může být spojení přerušeno. Umístěte k sobě router a chladicí spotřebič blíže, ujistěte se, že není spojení odstíněno stěnou, nebo pro zesílení signálu instalujte repeater.

#### Reset nastavení Home Connect

Pokud propojení nefunguje a chcete chladicí spotřebič přihlásit do jiné sítě (WLAN), můžete vynulovat nastavení Home Connect:

 Pro otevření nabídky Home Connect současně stiskněte tlačítka super a lock. Otevřete nabídku Connect (spojit). Na displeji se zobrazí Cn. Upozornění

Obě tlačítka tiskněte skutečně současně. Pokud po delší dobu tisknete pouze tlačítko lock, zablokuje se ovládání tlačítek. Tlačítko lock držte stisknuté tak dlouho, dokud se neodblokuje.

- Stiskněte tolikrát tlačítko pro volbu prostoru, dokud se na displejích nezobrazí Er a oF.
- 3. Stiskněte tlačítko +.
  - Na displeji se zobrazí krátká animace a poté opět oF.

Nastavení Home Connect jsou vynulována.

 Pokud je na displeji zobrazeno
 Er, vynulujte nastavení znovu nebo zavolejte zákaznický servis.

### Upozornění k ochraně dat

Při prvním připojení vašeho chladicího spotřebiče Home Connect do sítě WLAN napojenou na internet poskytne váš chladicí spotřebič následující kategorie dat serveru Home Connect (první registrace):

- Jednoznačné označení spotřebiče (skládající se z klíčů a MAC adresy zabudovaného komunikačního modulu Wi-Fi).
- Certifikát o bezpečnosti komunikačního modulu Wi-FI (pro zajištění informačně-technického spojení.
- Aktuální verzi softwaru a hardwaru vašeho chladicího spotřebiče.
- Stav případného předcházejícího obnovení nastavení z výroby.

Tato první registrace je důležitá pro využití funkcí Home Connect a je nezbytná teprve tehdy, když chcete poprvé použít Home Connect.

#### Upozornění

Všimněte si, že funkce Home Connect je možné využít pouze ve spojení s aplikací Home Connect. Informace o ochraně dat si můžete zobrazit v aplikaci Home Connect.

### Prohlášení o shodě

BSH Hausgeräte GmbH tímto prohlašuje, že je spotřebič s funkcí Home Connect v souladu se základními požadavky a ostatními příslušnými ustanoveními směrnice 1999/5/ES.

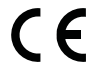

### **Funkce Alarm**

V následujících případech se může spustit alarm.

### Dveřní alarm

Zapne se dveřní alarm (nepřerušený tón) a na ukazateli teploty v chladicím prostoru 1 se rozsvítí ALARM, pokud je spotřebič příliš dlouho otevřený.

### Teplotní alarm

Zazní přerušovaný tón, na ukazateli teploty v mrazicím prostoru 3 se rozsvítí alarm. Teplotní alarm se zapne, pokud je v mrazicím prostoru příliš teplo a zmrazené potraviny jsou ohrožené.

Alarm se může spustit, aniž by byly ohroženy mrazené potraviny, a to v těchto případech:

- Uvedení spotřebiče do provozu.
- Vložení většího množství čerstvých potravin.

### Upozornění

Částečně rozmrazené nebo zcela rozmrazené potraviny znovu nezmrazujte. Potraviny můžete znovu zmrazit po jejich zpracování (vařené nebo pečené).

Avšak již nevyužívejte maximální dobu skladování.

Ukazatel teploty na 5 vteřin zobrazí nejvyšší teplotu, které bylo dosaženo v mrazicím prostoru. Poté se opět zobrazí nastavená teplota.

### Vypnutí alarmu

Pro vypnutí varovného tónu stiskněte tlačítko °C.

### Užitný objem

Informace o užitném objemu naleznete uvnitř vašeho spotřebiče na typovém štítku. Obr. 14

### Maximální využití mrazicí kapacity

Pro umístění maximálního množství mrazených potravin můžete vyjmout přihrádky. Potraviny můžete naskládat přímo na police a dno mrazicího prostoru.

### Upozornění

Vyvarujte se kontaktu potravin se zadní stěnou. Narušili byste cirkulaci vzduchu.

Potraviny nebo obaly by mohly přimrznout k zadní stěně.

#### Vyjmutí jednotlivých částí vybavení

Příhrádku na mrazené potraviny vytáhněte nadoraz, vepředu nadzvedněte a vyndejte. Obr. 10

### Chladicí prostor

Chladicí prostor je ideální místo pro uskladnění masa, uzenin, ryb, mléčných výrobků, vajec, hotových pokrmů a cukrářských výrobků.

### Skladování potravin

- Skladujte pouze čerstvé, nezkažené potraviny. Jen tak zůstanou déle čerstvé a zachovají si kvalitu.
- U hotových a chlazených produktů dbejte na datum minimální trvanlivosti nebo datum spotřeby uvedené výrobcem.
- Pro zachování aroma, barvy a čerstvosti skladujte potraviny dobře zabalené nebo přikryté.
   Tím zabráníte přenosu chutí a zbarvení plastových částí chladicího prostoru.
- Teplé pokrmy a nápoje nechejte nejprve vychladnout, až poté je vložte do spotřebiče.

#### Upozornění

Větrací otvor nikdy nezakrývejte potravinami, aby nebyla narušena cirkulace vzduchu. Potraviny, které umístíte bezprostředně před větrací otvory, mohou v důsledku proudícího studeného vzduchu zmrznout.

### Chladicí zóny v chladicím prostoru

Vlivem cirkulace vzduchu v chladicím prostoru vzniknou různé chladicí zóny:

 Nejchladnější zóny se nacházejí před výstupními větracími otvory a v chladicí přihrádce, obrázek 1/25.

#### Upozornění

Choulostivé potraviny (např. ryby, uzeniny a maso) ukládejte do nejchladnější zóny.

 Nejteplejší zóna se nachází nahoře ve dveřním prostoru.

#### Upozornění

V nejteplejší zóně ukládejte např. sýry a máslo. Při servírování si sýr zachová aroma a máslo zůstane roztíratelné.

### Přihrádka na zeleninu s regulátorem vlhkosti

Pro vytvoření optimálního prostředí pro uložené ovoce a zeleninu můžete nastavit vlhkost v přihrádce na zeleninu:

- Spíše zelenina a její smíšené skladování nebo menší množství vyšší vlhkost vzduchu.
- Spíše ovoce a jeho velké množství nižší vlhkost vzduchu.

#### Upozornění

- Ovoce citlivé na chlad (např. ananas, banán, papája a citrusové plody) a zelenina citlivá na chlad (např. lilek, okurka, cuketa, paprika, rajčata a brambory) by měly být skladovány mimo chladničku při teplotě cca + 8 °C -+ 12 °C, ochrání se tak jejich kvalita, chuť a vůně.
- V závisloti na druhu potravin a jejich množství se může v přihrádce na zeleninu srážet pára. Sraženou páru můžete otřít suchým hadříkem a pomocí regulátoru vlhkosti můžete upravit vlhkost uvnitř přihrádky na zeleninu.

### Chladicí přihrádka

Obr. 9

V chladicí přihrádce panují nižší teploty než v chladicím prostoru. Mohou se vyskytovat i teploty nižší než 0 °C.

Ideální ke skladování ryb, masa a uzenin. Není vhodná na saláty, zeleninu a potraviny citlivé na chlad.

Pomocí větracích otvorů můžete upravovat teplotu v chladicí přihrádce. Pro snížení teploty posuňte regulátor teploty nahoru. Pro zvýšení teploty posuňte regulátor teploty dolů. Obr. **7** 

### Superchlazení

Při spuštění superchlazení se chladnička za cca 6 hodin vychladí na co nejnižší teplotu. Poté se automaticky nastaví teplota nastavená před superchlazením.

Superchlazení spusťte například

- před vložením velkého množství potravin.
- k rychlému vychlazení nápojů.

### Zapnutí a vypnutí Obr. 4

- 1. Pomocí tlačítka °C zvolte chladicí prostor.
- Stiskněte tlačítko super tolikrát, dokud se nerozsvítí ukazatel super cooling.

Superchlazení nemusíte vypínat. Po 6 hodinách se automaticky nastaví předchozí nastavená teplota.

### Upozornění

Pokud je superchlazení zapnuté, může docházet k větším provozním hlukům.

### Mrazicí prostor

### Používání mrazicího prostoru

- K uskladnění hluboce zmrazených potravin.
- K výrobě kostek ledu.
- Ke zmrazování potravin.

### Upozornění

Dbejte na to, aby byla dvířka mrazicího prostoru vždy dobře zavřená.

V případě, že jsou dvířka otevřená, se mražené potraviny rozmrazují. Mrazicí prostor se pokryje silnou vrstvou ledu. Kromě toho dochází k plýtvání energií!

### Maximální mrazicí kapacita

Informace o max. mrazicí kapacitě za 24 hodin najdete na typovém štítku. Obr. 14

### Předpoklady pro max. mrazicí kapacitu

- Supermrazení zapněte před vložením čerstvých potravin (viz kapitola Supermrazení).
- Vyjměte přihrádky; potraviny narovnejte přímo na polici a dno mrazicího prostoru.
- Větší množství potravin zmrazujte v nejvyšší přihrádce. Tam se zamrazí nejrychleji a nejšetrněji.

### Zmrazování a skladování potravin

### Nákup mrazených potravin

- Obal nesmí být poškozený.
- Dbejte na datum trvanlivosti.
- Teplota v prodejním mrazicím pultu musí být - 18 °C nebo nižší.
- Hluboce zmrazené zboží přepravujte pokud možno ve speciální tašce na mražené potraviny a rychle ho vložte do mrazicího prostoru.

### Zásady pro ukládání potravin

- Větší množství potravin zmrazujte v nejvyšší polici. Tam se zamrazí obzvláště rychle a šetrně.
- Potraviny rozprostřete v policích a přihrádkách do velké plochy.

### Upozornění

Již zmrazené potraviny se nesmí dotýkat zmrazovaných potravin. Pokud je to nutné, přesuňte zmrazené potraviny do přihrádek na zmrazované potraviny.

### Skladování mrazených potravin

Zasuňte přihrádku na zmrazované potraviny až nadoraz, abyste zajistili volnou cirkulaci vzduchu.

# Zmrazování čerstvých potravin

Pro zmrazování používejte jen čerstvé a nezkažené potraviny.

Aby byla co nejlépe zachována nutriční hodnota, vůně a barva, měla by být zelenina před zmrazením blanšírována. U lilků, paprik, cuket a chřestu není blanšírování nutné. Literaturu o zmrazování a blanšírování naleznete v knihkupectví.

### Upozornění

Potraviny, které chcete zmrazit, nesmí přijít do kontaktu s již zmrazenými potravinami.

- Ke zmrazování jsou vhodné následující potraviny: Pečivo, ryby a mořské plody, maso, zvěřina, drůbež, zelenina, ovoce, bylinky, vejce bez skořápky, mléčné produkty jako je sýr, máslo a tvaroh, hotové produkty a zbytky pokrmů jako jsou polévky, dušená jídla, vařené maso a ryby, bramborové pokrmy, nákypy a moučníky.
- Ke zmrazení nejsou vhodné následující potraviny: Druhy zeleniny, které se konzumují syrové, listový salát nebo ředkvičky, vejce ve skořápce, vinné hrozny, celá jablka, hrušky a švestky, vejce natvrdo, jogurt, kyselé mléko, kysaná smetana, créme fraiche a majonéza.

### Balení potravin ke zmrazení

Potraviny uzavřete do vzduchotěsných nádob, aby neztratily svoji vůni a nevysychaly.

- 1. Vložte potraviny do obalu.
- 2. Vytlačte vzduch.
- 3. Vzduchotěsně uzavřete.
- Na obal napište jeho obsah a datum zamrazení.

### Vhodné obaly:

Plastová fólie, sáčky, alobal, mrazicí dózy. Tyto produkty jsou k dostání ve specializovaných prodejnách.

### Nevhodné obaly:

Balicí papír, pergamenový papír, celofán, sáčky na odpadky a použité nákupní tašky.

#### K uzavírání zabalených potravin jsou vhodné:

Gumové pásky, plastové svorky, provázky, lepicí páska odolná proti chladu atd. Tašky a sáčky můžete uzavírat svařovačkou.

# Trvanlivost mrazených potravin

Doba skladování závisí na druhu zmrazovaných potravin.

Při teplotě -18 °C:

- Ryby, uzeniny, hotové pokrmy, pečivo:
  - až 6 měsíců
- Drůbež, sýry a maso: až 8 měsíců
- Zelenina a ovoce: až 12 měsíců

### Supermrazení

Potraviny by měly co nejrychleji zmrznout až na střed, tím dojde k zachování vitaminů, výživových hodnot, vzhledu a chuti.

Několik hodin před vložením čerstvých potravin zapněte supermrazení, abyste předešli nežádoucímu zvýšení teploty.

Obecně stačí 4–6 hodin. spotřebič potřebič po zapnutí stále pracuje, v mrazicím prostoru bude dosaženo velice nízké teploty.

Abyste mohli využít maximální mrazicí kapacitu, zapněte supermrazení 24 hodin před vložením čerstvých potravin.

Menší množství potravin (až 2 kg) můžete zamrazit bez supermrazení.

### Upozornění

Pokud je supermrazení zapnuté, může docházet ke zvýšenému provoznímu hluku.

### Zapnutí a vypnutí Obr. 4

- 1. Mrazicí prostor zvolte pomocí tlačítka °C.
- 2. Stiskněte tlačítko Super, dokud se nerozsvítí ukazatel super freezing.
- 3. Znovu stiskněte tlačítko °C.

Supermrazení nemusíte vypínat. Po cca 2 ½ dnech se automaticky nastaví předchozí teplota.

### Rozmrazování zmrazených potravin

Podle způsobu a účelu použití lze volit mezi následujícími možnostmi:

- při pokojové teplotě,
- v chladničce,
- v elektrické pečicí troubě, s ventilátorem/ bez ventilátoru horkého vzduchu,
- v mikrovlnné troubě.

### ⚠ Upozornění

Částečně rozmrazené nebo rozmrazené potraviny znovu nezmrazujte. Opětovně zmrazit se dá pouze hotový pokrm (vařený nebo pečený).

Maximální dobu skladování mraženého pokrmu však již plně nevyužívejte.

### Vnitřní vybavení

### Police a přihrádky

Police ve vnitřním prostoru a přihrádky ve dveřích můžete přemisťovat podle potřeby: Vytáhněte polici dopředu, spusťte ji dolů a vyjměte bokem. Nadzdvihněte přihrádku a vyjměte ji.

### Zvláštní vybavení

(není k dispozici u všech modelů)

#### Sada na snídani Obr. 5

Přihrádku se sadou na snídani můžete vyjmout jednotlivě a naplnit ji.

Sadu na snídani můžete z důvodu vyprázdnění a naplnění vyjímat. Sadu na snídani nadzdvihněte a vytáhněte. Madlo nádoby lze posunovat.

#### Přihrádka na lahve Obr. 6

V přihrádce na lahve můžete bezpečně skladovat lahve.

#### Miska na led Obr. 13

- 1. Misku na led naplňte do <sup>3</sup>/<sub>4</sub> vodou a vložte ji do mrazicího prostoru.
- Přimrzlou misku na led uvolňujte pouze tupým předmětem (např. rukojetí od lžíce).
- Pro uvolnění kostek ledu podržte misku krátce pod tekoucí vodou nebo ji lehce prohněte.

#### Zamrazovací kalendář Obr. 12

Aby se nesnížila kvalita mražených potravin, nepřekračujte dobu skladování. Čísla u symbolů udávají přípustnou dobu skladování mražených potravin v měsících. U běžně prodávaných mražených potravin dodržujte datum výroby nebo trvanlivosti.

#### Chladicí akumulátor

Při výpadku elektřiny nebo při poruše oddálí chladicí akumulátor zahřátí uskladněných mražených potravin. Nejdelší doby skladování dosáhnete, pokud chladicí akumulátor položíte na potraviny v nejvyšší přihrádce.

Chladicí akumulátor můžete vyjmout a použít rovněž k přechodnému udržení potravin v chladu, např. v chladicí tašce.

### Indikační nálepka "OK"

(není u všech modelů)

Ukazatelem teploty "OK" mohou být stanoveny teploty nižší než + 4 °C. Pokud indikátor neukazuje "OK", postupně snižujte teplotu.

### Upozornění

Po zapnutí spotřebiče může dosažení požadované teploty trvat až 12 hodin.

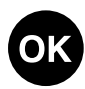

Správné nastavení

### Vypnutí spotřebiče

Na 10 vteřin stiskněte tlačítko "+". Chladnička se vypne.

### Odpojení spotřebiče

Jestliže spotřebič nebudete po delší dobu používat:

- Vytáhněte elektrickou zástrčku nebo vypněte pojistky.
- 2. Spotřebič vyčistěte.
- 3. Dvířka spotřebiče nechejte otevřená.

### Čištění spotřebiče

### \land Upozornění

- Nepoužívejte čisticí prostředky s obsahem písku, kyseliny nebo chloru ani rozpouštědla.
- Nepoužívejte žádné drsné nebo abrazivní čisticí houbičky.
   Na kovovém povrchu může vzniknout koroze.
- Nikdy nemyjte police a přihrádky v myčce nádobí. Díly by se mohly zdeformovat!

#### Během čištění se nesmí dostat voda do následujících částí:

- Ovládací prvky
- Osvětlení
- Větrací otvory
- Otvory v rozdělovací desce

### Postupujte následovně:

- Vytáhněte síťovou zástrčku nebo vypněte pojistky.
- Vyjměte zmražené potraviny a uskladněte je na chladném místě. Na potraviny položte chladicí akumulátor (pokud ho máte k dispozici).
- Voda se nesmí dostat do ovládacích prvků, osvětlení, větracích otvorů nebo dělicí desky!

Očistěte spotřebič měkkou utěrkou namočenou ve vlažné vodě s trochou neutrálního pH čisticího prostředku.

- Těsnění dvířek otřete jen čistou vodou a potom důkladně vytřete dosucha.
- Po vyčištění spotřebič opět připojte a zapněte.
- 6. Opět vložte zmrazené potraviny.

### Vnitřní vybavení

Všechny variabilní části spotřebiče lze vyjmout a očistit.

#### Vyjmutí polic ve dveřích Obr. 3

Zvedněte police nahoru a vytáhněte je.

#### **Vyjmutí skleněných polic** Vytáhněte skleněné police směrem dopředu, sklopte a vychylte ke straně.

#### Vyjmutí přihrádky na mražené potraviny Obr. 9

Vytáhněte přihrádku až k zarážce, vepředu ji nadzdvihněte a vyjměte ji.

#### Vyjmutí přihrádek z mrazicího prostoru Obr. 10

Vytáhněte přihrádku až k zarážce, vepředu ji nadzdvihněte a vyjměte ji.

#### Vyjmutí skleněné police nad přihrádkou na zeleninu Obr. **II**

Skleněnou polici můžete vyjmout a zandat, abyste ji vyčistili.

### Upozornění

Před vyjmutím skleněné police vytáhněte přihrádku na zeleninu.

### Osvětlení (LED diody

Váš spotřebič je vybaven bezúdržbovými LED diodami.

Tato světla může opravovat pouze zákaznický servis nebo oprávnění technici.

### Tipy pro úsporu energie

- Spotřebič postavte v suché, dobře větrané místnosti! Spotřebič by neměl stát přímo na slunci nebo poblíž zdrojů tepla (např. topné těleso, sporák). Případně použijte izolační desku.
- Teplé potraviny a nápoje nechte před jejich vložením do spotřebiče vychladnout.
- Zmražené potraviny určené k rozmrazení dávejte do chladicího prostoru. Nízkou teplotu mraženého pokrmu použijte k chlazení potravin.
- Otevírejte spotřebič pokud možno na co nejkratší dobu.
- Abyste dosáhli co nejnižší spotřeby energie: dodržujte malý odstup od bočních stěn.
- Uspořádání vybavení neovlivňuje energetickou spotřebu spotřebiče.

### Provozní zvuky

### Zcela běžné zvuky

#### Hučení

Běží motory (např. chladicí agregát, ventilátor).

#### Bublání, bzučení nebo klokotání

Chladicí kapalina protéká trubkami.

**Cvakání** Motor, vypínač nebo magnetické ventily se zapínají /vypínají.

#### Praskání

Probíhá automatické rozmrazování.

### Zamezení zvuků

#### Spotřebič nestojí rovně

Vyrovnejte spotřebič pomocí vodováhy. Vyrovnejte ho pomocí šroubovacích nožiček nebo ho něčím podložte.

#### Spotřebič "stojí natěsno"

Odsuňte spotřebič od sousedícího nábytku nebo přístrojů.

Přihrádky, police nebo skladovací plochy se viklají nebo jsou vzpříčené Zkontrolujte vyjmutelné díly a případně je znovu vložte.

#### Lahve a nádoby se navzájem dotýkají Lehce od sebe odsuňte lahve a nádoby

tak, aby se nedotýkaly.

### Odstraňování drobných závad svépomocí

Než zavoláte zákaznický servis:

Zkontrolujte, zda na základě následujících pokynů nemůžete poruchu odstranit sami.

Náklady za poradenství zákaznického servisu musíte uhradit sami i během záruční doby!

| Závada                                                                     | Možná příčina                                                                         | Odstranění                                                                                                    |
|----------------------------------------------------------------------------|---------------------------------------------------------------------------------------|----------------------------------------------------------------------------------------------------|
| Teplota se výrazně<br>liší od nastavené<br>hodnoty.                        |                                                                                       | V některých případech stačí, pokud<br>spotřebič na 5 minut vypnete. Jestliže<br>je teplota příliš vysoká, zkontrolujte<br>po několika hodinách, zda bylo<br>dosaženo nastavené teploty. |
|                                                                            |                                                                                       | Jestliže je teplota příliš nízká,<br>zkontrolujte ji opět další den.                                                                                                    |
| V chladicím prostoru<br>nebo v chladicí<br>přihrádce je příliš<br>chladno. |                                                                                       | Nastavte vyšší teplotu v chladicím prostoru.                                                                                                    |
|                                                                            |                                                                                       | Posuňte regulátor teploty pro chladicí přihrádku dolů. Obr. <b>7</b>                                                                                                    |
| Teplota<br>v mrazicím<br>prostoru je příliš<br>vysoká.                     | Časté otevírání<br>spotřebiče.                                                        | Otevírejte spotřebič jen tehdy,<br>pokud je to nutné.                                                                                                    |
|                                                                            | Odvětrávací<br>a větrací otvory jsou<br>zakryté.                                      | Odstraňte překážku.                                                                                                    |
|                                                                            | Zamrazování velkého<br>množství čerstvých<br>potravin.                                | Nepřekračujte maximální mrazicí<br>kapacitu.                                                                                                    |
| Spotřebič nechladí,<br>je rozsvícené<br>světlo a zobrazení<br>teploty.     | Je zapnut demo<br>režim.                                                              | 3 vteřiny držte stisknutá tlačítka<br>°C- a tlačítko pro nastavování "+",<br>dokud nezazní potvrzovací tón.                                                                             |
|                                                                            |                                                                                       | Za nějakou dobu zkontrolujte, zda<br>spotřebič chladí.                                                                                                    |
| Boční stěny<br>spotřebiče jsou<br>teplé.                                   | V bočních stěnách<br>spotřebiče jsou trubky,<br>které se během chlazení<br>zahřívají. | To je normální a nejedná se<br>o poruchu.                                                                                                    |
| Světlo nesvítí.                                                            | LED diody jsou<br>vadné.                                                              | Viz kapitola Osvětlení (LED diody.)                                                                                                    |
|                                                                            | Spotřebič byl otevřený<br>příliš dlouho. Světlo se<br>asi po 10 minutách<br>vypne.    | Spotřebič zavřete a znovu<br>otevřete, světlo se znovu zapne.                                                                                                    |

| Závada             | Možná příčina                                                                         | Odstranění                                                                                     |
|--------------------|---------------------------------------------------------------------------------------|------------------------------------------------------------------------------------------------|
| Nesvítí ukazatele. | Výpadek proudu,<br>vypnula se pojistka,<br>síťová zástrčka není<br>správně zastrčena. | Zapojte síťovou zástrčku.<br>Zkontrolujte, zda je k dispozici<br>proud, zkontrolujte pojistky. |

### Samotestování spotřebiče

Váš spotřebič má automatický samotestovací program. Ten vám ukáže zdroje závad, které lze odstranit pouze prostřednictvím zákaznického servisu.

# Spuštění samotestování spotřebiče

- Vypněte spotřebič a vyčkejte 5 minut.
- Zapněte spotřebič a během prvních 10 vteřin po dobu 3-5 vteřin držte tlačítko °C a nastavení "-", dokud se neozve zvukový signál.

Program se spustí. Zatímco běží samotestování, zazní dlouhý zvukový signál.

Po skončení samotestování zazní zvukový signál dvakrát, váš spotřebič je připraven k provozu.

Pokud zazní 5 zvukových signálů, jedná se o chybu. Informujte o tom zákaznický servis.

# Ukončení samotestování spotřebiče

Když program skončí, spotřebič se přepne do běžného provozu.

### Zákaznický servis

Váš místní zákaznický servis najdete na webových stránkách nebo v seznamu zákaznických center. Při komunikaci se zákaznickým servisem uvádějte vždy označení produktu (č. E) a výrobní číslo (č. FD).

Tyto údaje najdete na typovém štítku. Obr. 14

Zabraňte prosím zbytečným výjezdům tím, že uvedete označení produktu a výrobní číslo. Ušetříte tak vyšší náklady.

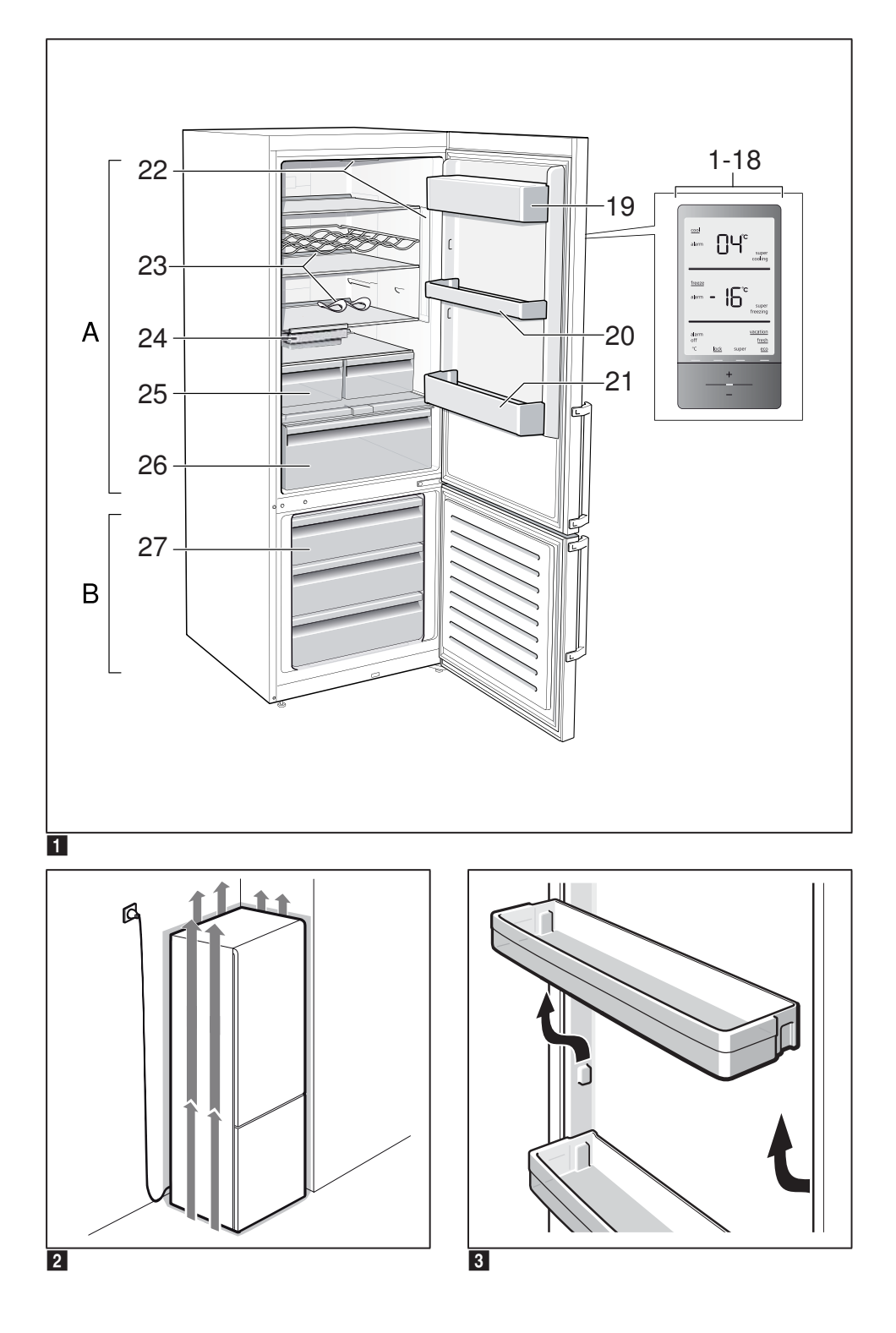

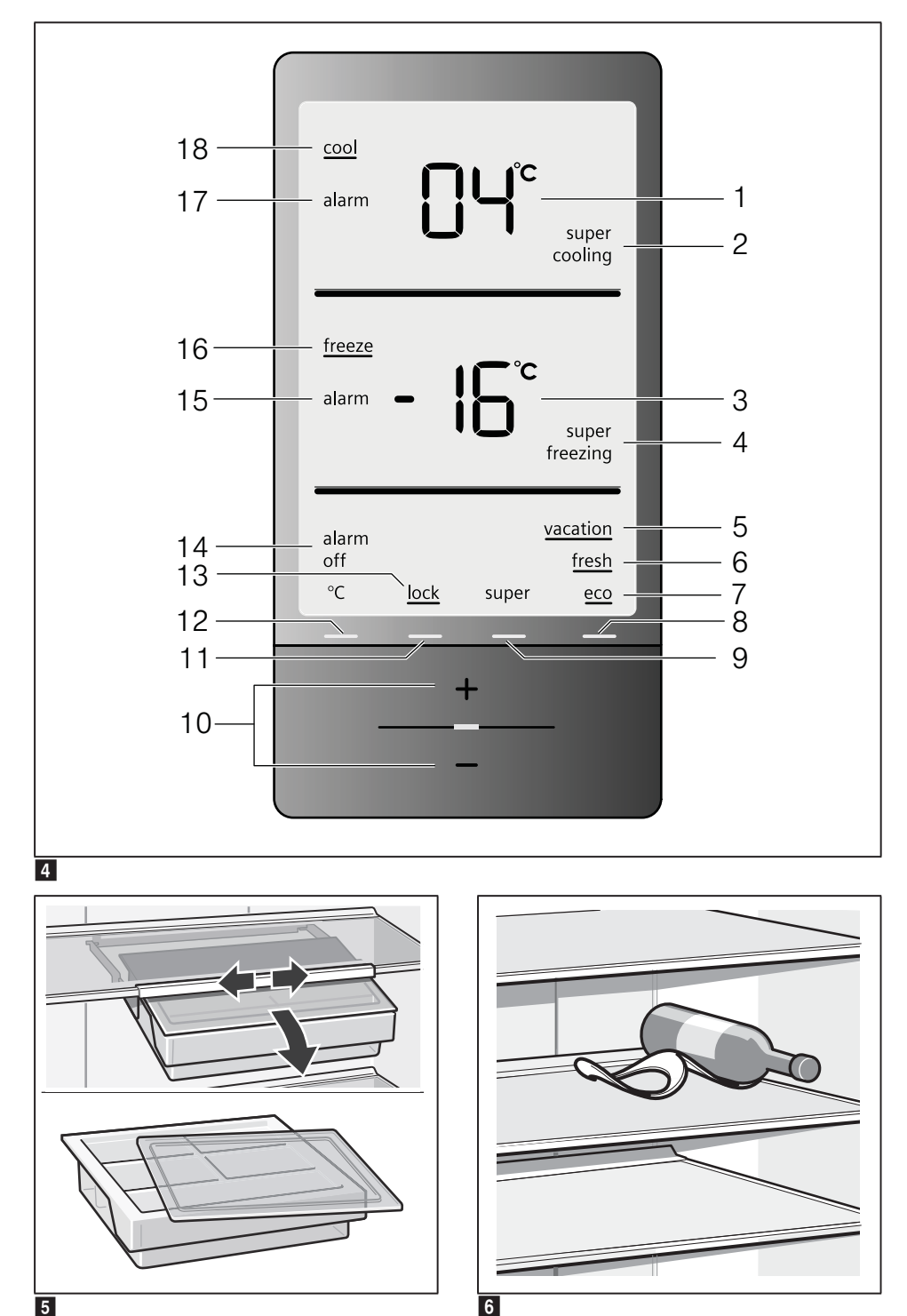

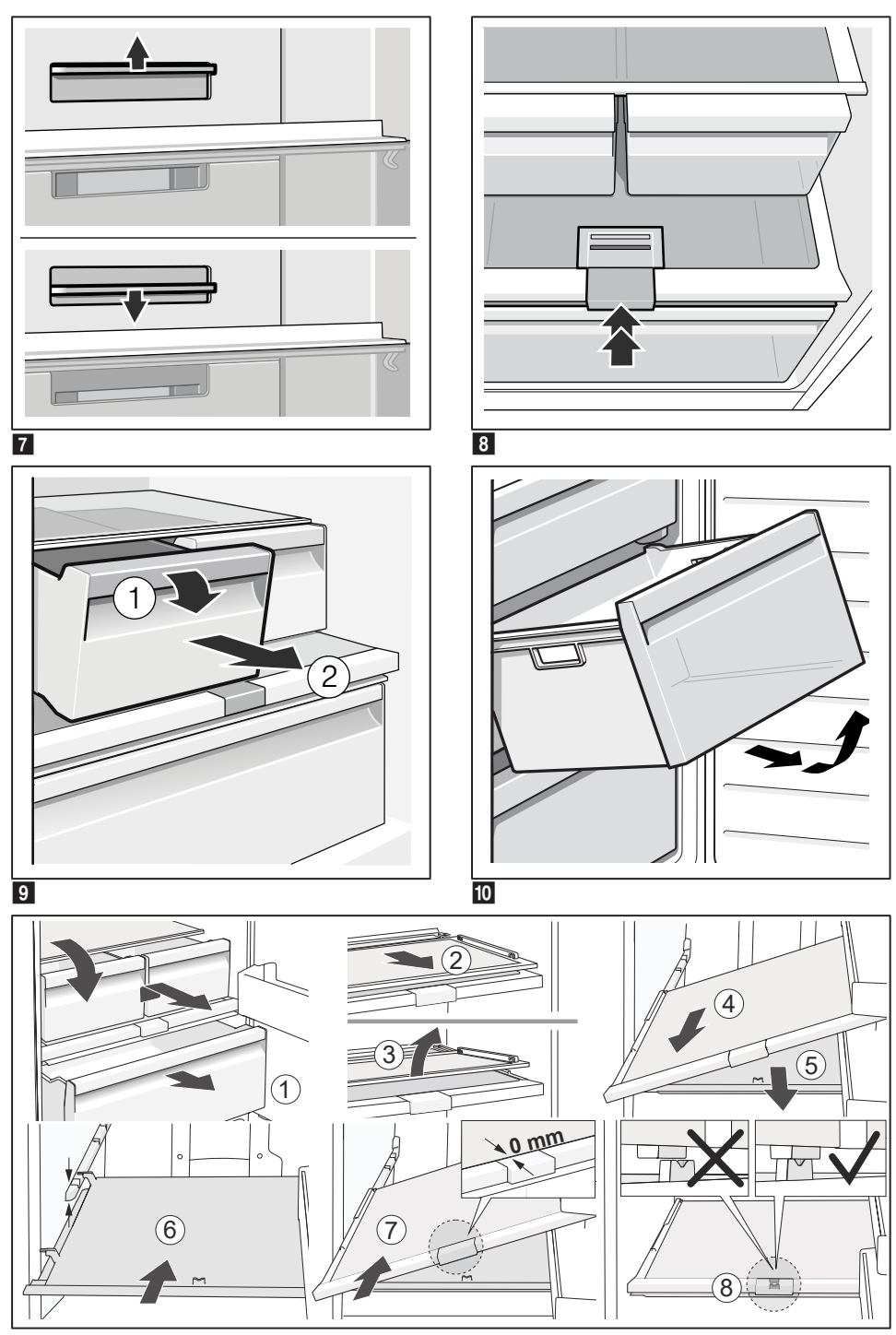

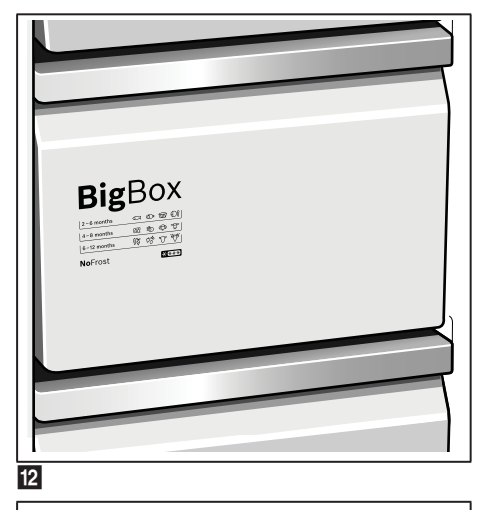

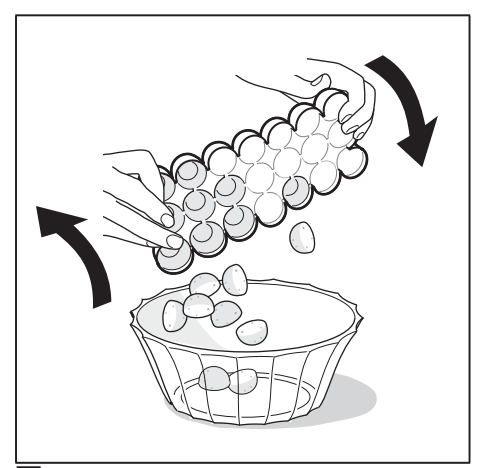

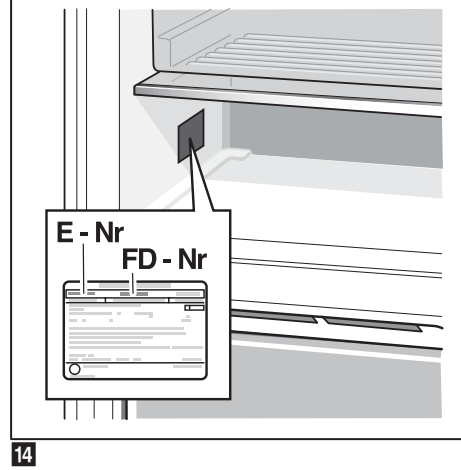

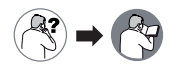

cz Montážní návod

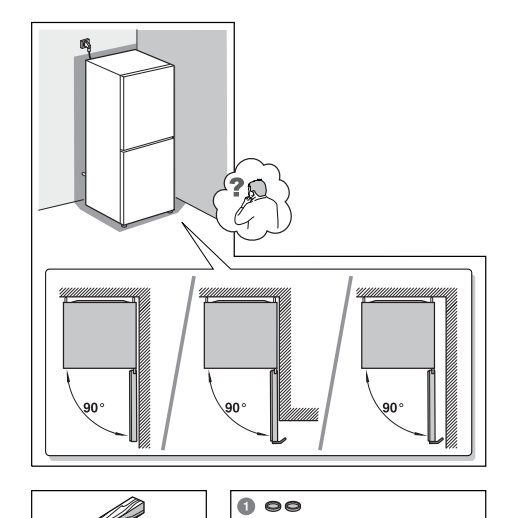

T

00

2 3 (mm)

Forx 20

10 6

T

22 mm - 7/8"

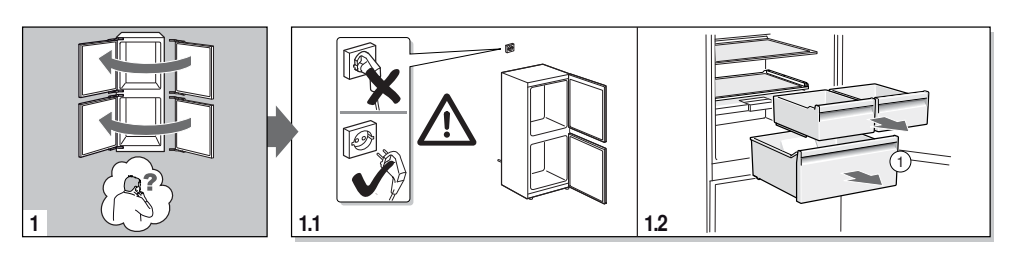

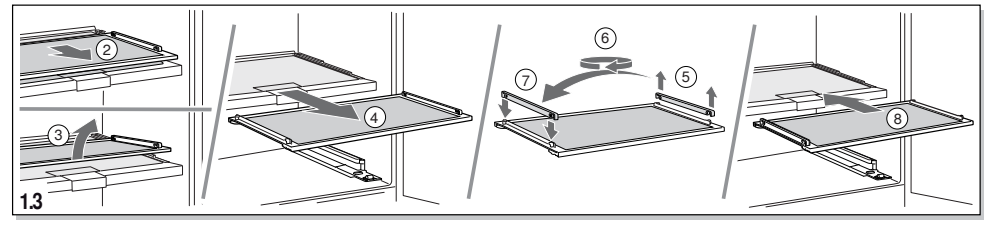

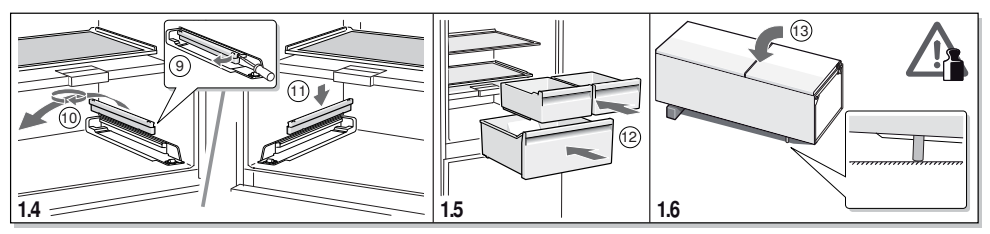

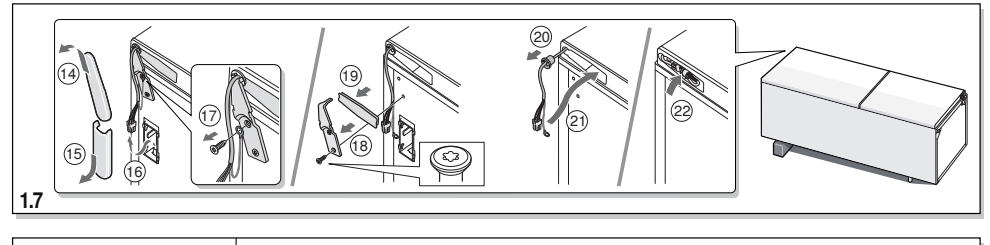

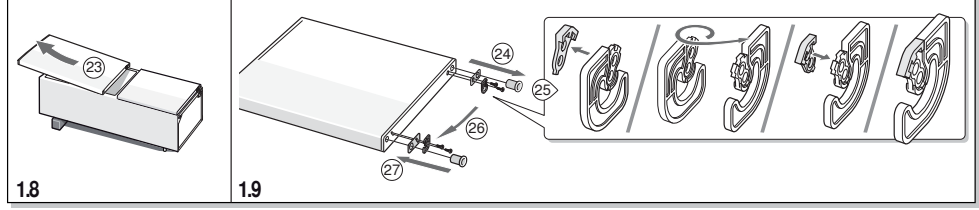

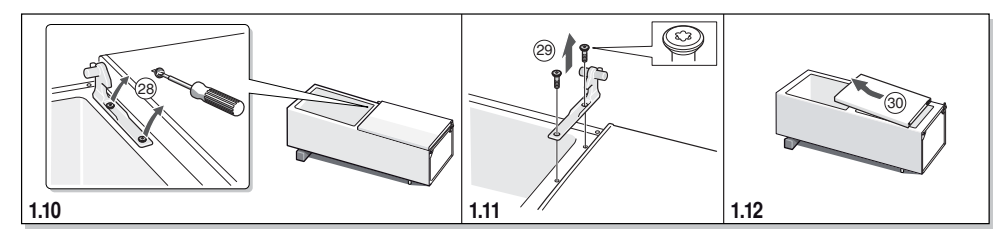

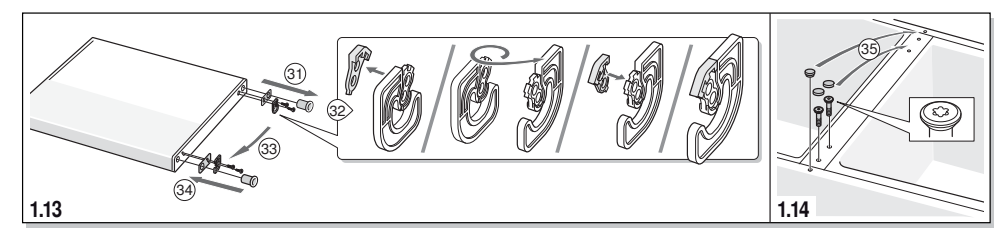

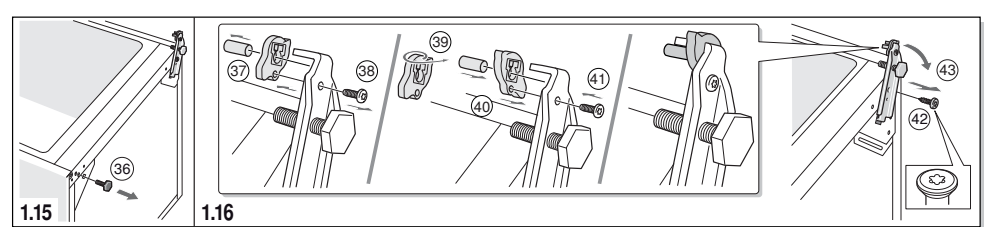

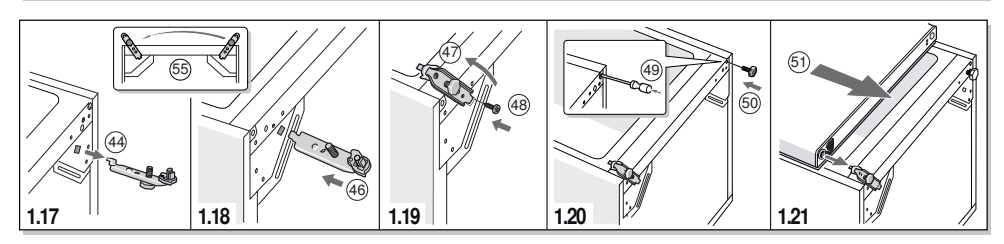

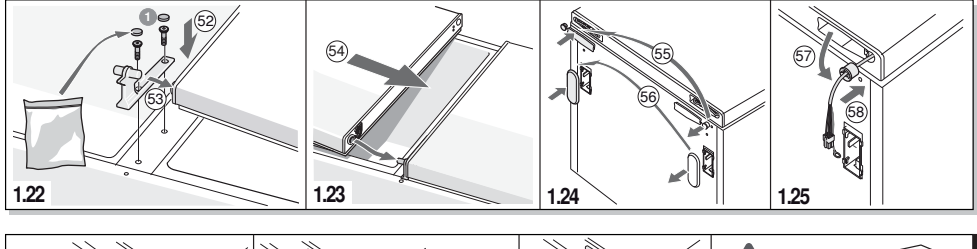

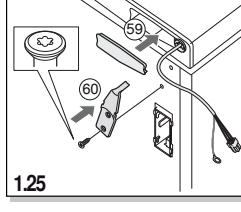

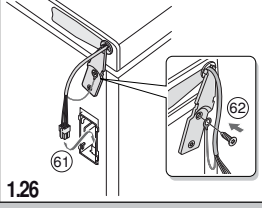

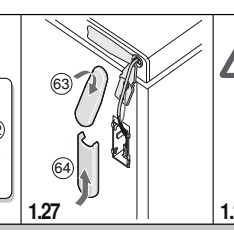

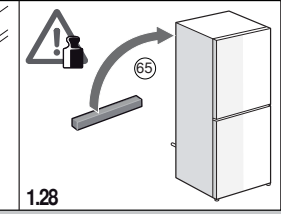

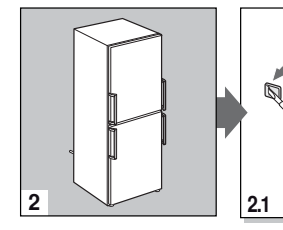

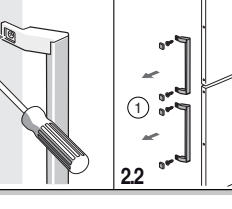

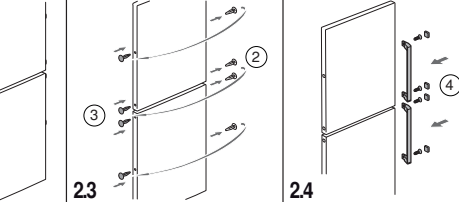

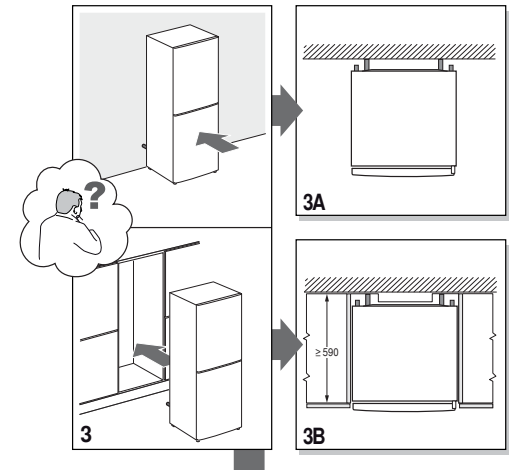

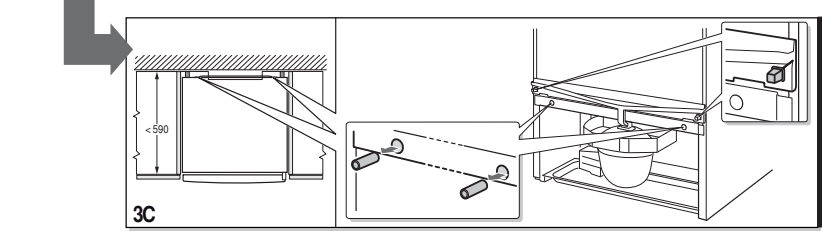

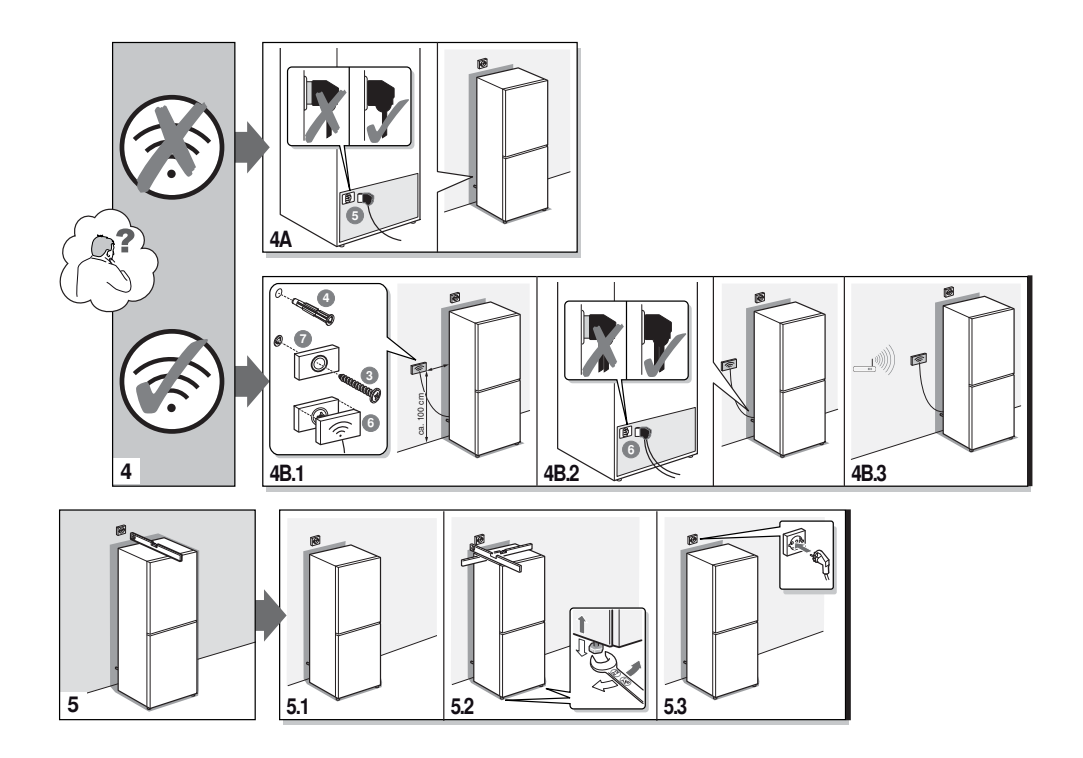
# **SIEMENS**

#### Informační list dle nařízení Komise v přenesené pravomoci (EU) č. 1060/2010

Značka: Siemens

Identifikační značka modelu: KG36NAI45

Kategorie modelu chladicího zařízení pro domácnost: Chladnička/mraznička

Třída spotřeby energie: A+++

Spotřeba energie 173 kWh/rok, na základě výsledku standardní zkoušky trvající 24 hodin. Skutečná spotřeba energie se bude odvíjet od způsobu používání zařízení a jeho umístění.

Úložný objem chladicího prostoru (I) 237

Úložný objem mrazicího prostoru (I) 87

Beznámrazový systém: úplný

Doba skladování při poruše: 16 h

Mrazicí kapacita: 14 kg/24h

Klimatická třída: SN-T. Tento přístroj je určen pro použití při okolní teplotě od 10 °C do 43 °C.

Hlučnost: 36 db(A) re 1pW

Volně stojící

B/S/H/

### Záruční podmínky

společnosti BSH domácí spotřebiče s.r.o.

#### 1. Záruka

Na tento výrobek je v souladu § 2113 a násl. zákona č. 89/2012 Sb., občanský zákoník, v platném znění, poskytována záruka za jakost 24 měsíců (dále jen "záruka"), která běží zpravidla od odevzdání výrobku zákazníkovi. Pokud byla sjednána delší záruka, řídí se tato speciálními pravidly.

Záruka 24 měsíců je poskytována pouze zákazníkovi spotřebiteli a jen na výrobek k běžnému užívání v domácnosti. Zákazníkovi podnikateli nebo jiné právnické osobě je poskytnuta 24 měsíční záruka za předpokladu, že se koupě netýká jeho podnikatelské činnosti (např. prádelna, ubytovací služby, restaurační zařízení apod.), způsob užívání je obdobný užívání v domácnosti a výrobek není prokazatelně přetěžován (kumulativně); v ostatních případech je poskytována záruka v délce 6 měsíců. Společnost BSH domácí spotřebiče s.r.o. si vyhrazuje právo omezit plnění záruky nad rámec 6 měsíců v případě, že bude zjevné, že spotřebič není provozován v souladu s výše uvedenými podmínkami.

#### 2. Pořizovací doklad a záruční list

Základním průkazem práv zákazníka je **pořizovací doklad** (paragon, faktura, leasingová smlouva apod.). Pokud byl při prodeji vydán záruční list, je tento součástí výrobku s výrobním číslem uvedeným na přední straně tohoto záručního listu. Nedílnou součástí záručního listu je pořizovací doklad. Zákazník si ve vlastním zájmu pořizovací doklad i záruční list pečlivě uschová.

Bezplatný záruční servis je možno poskytnout jen v případě předložení pořizovacího dokladu nebo v případě prodloužené záruky i vyplněného záručního listu a vystaveného certifikátu, pokud byl vydán. Záruční list vyplňuje prodejce a je v zájmu zákazníka zkontrolovat správnost a úplnost uvedených údajů. Záruční list je platný pouze v originálu, na kopie nebude brán zřetel.

#### 3. Uplatnění záruky

Zákazník má v rámci poskytnuté záruky právo na bezplatné, včasné a řádné odstranění reklamované vady výrobku, a to opravou, popřípadě – není-li to vzhledem k povaze (tzn. příčině i projevu) vady neúměrné – právo na výrněnu výrobku nebo jeho vadné součásti. Za zákonem stanovených podmínek může být poskytnuta sleva na výrobku anebo může být výrobek vrácen.

Záruční oprava se vztahuje výhradně na vady, které vzniknou průkazně v době platné záruky. Takto vzniklé vady je oprávněn odstranit pouze **autorizovaný servis**. Uplatnit záruku může zákazník u autorizovaného servisu nebo v prodejně, kde byl výrobek zakoupen, a to bez zbytečného odkladu, nejpozději však do konce záruční doby. Zvolí-li zákazník jiný, než nejbližší autorizovaný servis, bude na něm, aby nesl v souvislosti s tím zvýšené náklady.

Autorizovaný servis posoudí oprávněnost reklamace a podle povahy vady výrobku rozhodne o způsobu řešení reklamace.

Seznam autorizovaných servisů je k dispozici na http://www.siemens-home.bsh-group.com/cz.

Doba, po kterou zákazník nemůže výrobek z důvodu vady používat, se do záruční doby nepočítá. O tuto dobu se záruční doba prodlužuje. Při výměně se běh záruční doby neobnovuje. Při opravě nedochází k běhu nové záruční doby týkající se opravené součásti či součástky.

Po provedení záruční opravy je autorizovaný servis povinen vydat zákazníkovi čitelnou kopii opravního listu. **Opravní list** slouží k prokazování práv zákazníka, proto je ve vlastním zájmu zákazníka před podpisem opravního listu zkontrolovat jeho obsah a kopii opravního listu pečlivě uschovat.

Zákazník je povinen poskytnout autorizovanému servisu **součinnost** k ověření existence reklamované vady a k jejímu odstranění (včetně odpovídajícího potřebného vyzkoušení nebo demontáže výrobku).

Při uplatnění reklamace předá zákazník výrobek čistý v souladu s hygienickými předpisy nebo obecnými hygienickými zásadami včetné všech jeho součástí a příslušenství, umožňujících takové ověření a odstranění vady. V případě, že výrobek nedodá kompletní a je-li kompletnost výrobku nezbytná k zjištění existence reklamované vady a/nebo k jejímu odstranění, běh lhůty k vyřízení reklamace začíná až dodáním chybějících součástí.

# B/S/H/

#### 4. Neoprávněnost reklamace

Reklamace není oprávněná v případech, vznikla-li závada nebo poškození:

a) prokazatelně nesprávným užíváním výrobku (např. v rozporu s návodem, s pokyny uvedenými na obalu výrobku či v záručním listě, užíváním v rozporu s obecně známými pravidly užívání předmětného výrobku, provozem při nesprávném napájecím napětí, připojování na nedovolené zdroje proudu, užíváním zboží v nevhodných podmínkách – vlhko, prašnost, extrémní tvrdost vody apod.) anebo jiným nesprávným jednáním užívatele (např. neodbornou instalací či zapojením);

 b) prokazatelně nedovolenými zásahy do přístroje (konstrukční nebo jiná úprava, neodborná montáž), živelnou katastrofou nebo mechanickým poškozením výrobku;

c) nese-li předložený záruční list zjevné známky provedených změn údajů nebo je-li na výrobku odlišné výrobní číslo od toho, jež je uvedeno v záručním listě;

d) u estetických komponentů, nezajišťujících funkčnost výrobku z důvodu:

- transportního poškození nebo přemisťováním (poškrábání, promáčknutí, praskliny, rozbitá skla a police apod.)
- nefunkčních estetických komponentů jako jsou madla, skla, ovládací spínače apod., které jsou důsledkem běžného opotřebení
- změny barvy plastových komponentů (jedná se o běžný fyzikálně chemický jev po čase používání)
- vady spotřebních materiálů, u kterých je doba životnosti daná charakterem součástky (žárovky, vodní filtry, vzduchové, prachové filtry, uhlíkové filtry všeho druhu, akumulátory, baterie, apod.)
- vady příslušenství a volitelné výbavy, způsobené nevhodnou manipulací nebo nepřiměřeným zacházením

Ze záručních oprav jsou vyloučeny případy běžné údržby nebo čištění, instalace, programování, kontroly parametrů výrobku.

#### 5. Náhradní díly

Záruka na samostatně prodaný náhradní díl výrobku je poskytována v délce 6 měsíců, a to za předpokladu jeho odborné instalace.

#### 6. Pozáruční servis

V případě placené pozáruční opravy provedené autorizovaným servisem se poskytuje záruka v délce 24 měsíců.

#### 7. Rozšířená záruka nad rámec zákona

U spotřebičů (pračky, myčky) sériově vybavených systémem Aqua-Stop (patent BSH) je výrobcem poskytnuta záruka na škody způsobené chybou tohoto systému. Na tyto škody je zákazníkovi spotřebiteli poskytnuta náhrada, a to po celou dobu životnosti spotřebiče. Vyloučena je náhrada škody v případě, kdy nebyl spotřebič zapojen do elektrického obvodu pod proudem.

#### 8. Upozornění pro prodejce

Prodejce je povinen vyplnit správně a úplně záruční list v den prodeje výrobku. Při případné předprodejní reklamaci je třeba předložit řádně vyplněný reklamační protokol a pořizovací doklad (fakturu).

#### 9. Ochrana osobních údajů

Osobní údaje zákazníka kupujícího budou použity výhradně k účelům pro zpracování objednávek a k případnému vyřízení záruky v souladu se zák. č. 101/2000 Sb., o ochraně osobních údajů.

#### 10. Prohlášení o hygienické nezávadnosti výrobků

Všechny výrobky distribuované společností BSH domácí spotřebiče s.r.o. a přicházející do styku s potravinami splňují požadavky o hygienické nezávadnosti dle zákona č.258/2000 Sb., vyhlášky 38/2001 Sb. Toto prohlášení se vztahuje na všechny výrobky přicházející do styku s potravinami uvedené v aktuálním ceníku společnosti BSH domácí spotřebiče s.r.o.

#### Ujištění dovozce o vydání prohlášení o shodě

Vážený zákazníku,

dle § 13, odst.5 zákona č.22/1997 Sb. Vás ujišťujeme, že na všechny výrobky distribuované společností BSH domácí spotřebiče s.r.o. naším obchodním partnerům bylo vydáno prohlášení o shodě ve smyslu zákona č. 22/1997 Sb a nařízení vlády č. 17/2003 Sb., 616/2006 Sb. a 22/2003 Sb. a příslušných nařízení vlády. Toto ujištění dovozce o vydání prohlášení o shodě se vztahuje na všechny výrobky včetné plynových spotřebičů, které jsou obsaženy v aktuálním ceníku firmy BSH domácí spotřebiče s.r.o.

# B/S/H/

#### Kontakt na servis domácích spotřebičů SIEMENS

BSH domácí spotřebiče s.r.o. Radlická 350 158 00 Praha 5

Příjem oprav Tel.: +420 251 095 546 Email: **opravy@bshg.com** 

Objednávky příslušenství a náhradních dílů Tel.: +420 251 095 556 Email: **dily@bshg.com** 

Zákaznické poradenství Tel.: +420 251 095 555 Email: **siemens.spotrebice@bshg.com** 

Aktuální informace o servisu naleznete na internetových stránkách http://www.siemens-home.bsh-group.com/cz. Zde máte možnost sjednat opravu pomocí online formuláře.

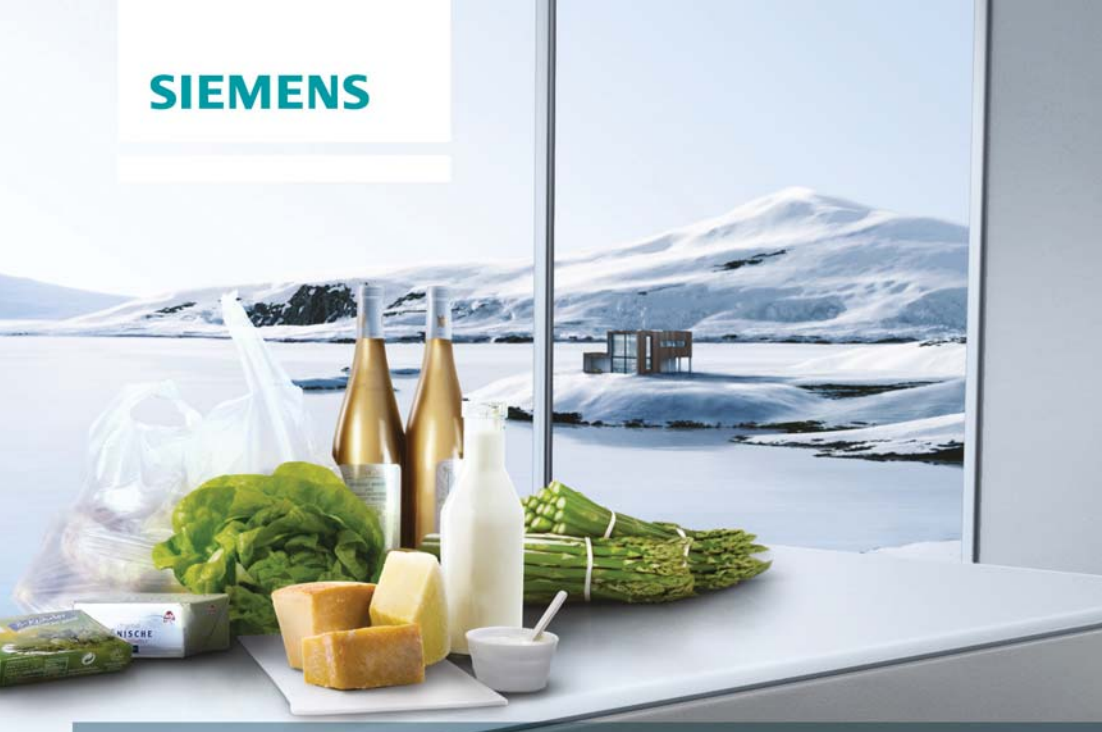

### NoFrost, Kombinácia chladnička/mraznička

# KG36NAI45

http://www.siemens-home.bsh-group.com/sk

sk Návod na použitie

### sk Obsah

| Bezpečnostné pokyny           | 5  |
|-------------------------------|----|
| Pokyny pre likvidáciu         |    |
| Rozsah dodávky                | 9  |
| Miesto inštalácie             | 9  |
| Teplota miestnosti a vetranie | 10 |
| Pripojenie spotrebiča         | 10 |
| Zoznámenie sa so spotrebičom  | 11 |
| Zapnutie spotrebiča           | 13 |
| Nastavenie teploty            | 13 |
| Špeciálne funkcie             | 14 |
| Home Connect                  | 15 |
| Funkcia Alarm                 | 20 |
| Úžitkový objem                | 20 |
| Chladiaci priestor            | 21 |
| Superchladenie                | 22 |
|                               |    |

| Mraziaci priestor                   | . 22 |
|-------------------------------------|------|
| Max. mraziaca kapacita              | 22   |
| Zamrazovanie a skladovanie potravín | 23   |
| Zamrazovanie čerstvých potravín     | .23  |
| Supermrazenie                       | . 24 |
| Rozmrazovanie zmrazených potravín   | . 25 |
| Vnútorné vybavenie                  | .25  |
| Indikačná nálepka "OK"              | .26  |
| Vypnutie spotrebiča                 | .26  |
| Čistenie spotrebiča                 | . 27 |
| Osvetlenie (LED dióda)              | 28   |
| Tipy pre úsporu energie             | .28  |
| Prevádzkové zvuky                   | .28  |
| Odstraňovanie drobných porúch       |      |
| svojpomocne                         | .29  |
| Samotestovanie spotrebiča           | .30  |
| Zákaznícky servis                   | . 30 |
|                                     |      |

### Bezpečnostné pokyny

# Predtým, ako uvediete spotrebič do prevádzky

Prečítajte si pozorne návod na použitie a montážny návod! Tieto návody obsahujú dôležité informácie pre inštaláciu, použitie a údržbu spotrebiča. Výrobca neposkytuje záruku, ak porušíte upozornenie a varovania v tomto návode. Všetky podklady uschovajte pre neskoršie použitie alebo pre ďalšieho majiteľa.

### Technická bezpečnosť

Spotrebič obsahuje malé množstvo ekologicky neškodnej, ale horľavej chladiacej kvapaliny R600a. Dbajte na to, aby rúrky chladiaceho okruhu neboli pri preprave alebo montáži poškodené. Unikajúca chladiaca kvapalina môže viesť k poraneniu očí alebo sa môže vznietiť.

### Pri poškodení

- Otvorený oheň alebo zápalné zdroje musia byť v dostatočnej vzdialenosti od spotrebiča,
- miestnosť niekoľko minút dobre vyvetrajte,
- vypnite spotrebič a vytiahnite sieťovú zástrčku,
- informujte zákaznícky servis.

Čím viacej je chladiacej kvapaliny v spotrebiči, tým väčšia musí byť miestnosť, v ktorej je spotrebič umiestnený. V príliš malých miestnostiach môže pri netesnení vzniknúť horľavá zmes plynu a vzduchu. Na 8 g chladiacej kvapaliny musí byť miestnosť veľká minimálne 1 m<sup>3</sup>.

Množstvo chladiacej kvapaliny vášho spotrebiča je uvedené na typovom štítku vo vnútri spotrebiča. Ak je sieťový kábel tohto spotrebiča poškodený, musí byť vymenený výrobcom, zákazníckym servisom alebo podobne kvalifikovanou osobou. Neodborné inštalácie a opravy môžu závažne ohroziť používateľa. Opravy môžu vykonávať iba výrobca, zákaznícky servis alebo podobne kvalifikovaná osoba.

Môžu sa používať iba originálne diely výrobcu. Iba u týchto dielov výrobca zabezpečuje, že spĺňajú bezpečnostné požiadavky.

Predĺženie sieťového prívodného vedenia môže byť zakúpené iba cez zákaznícky servis.

### Dôležité informácie pri použití spotrebiča

- Vo vnútri spotrebiča nikdy nepoužívajte elektrické spotrebiče (napr. ohrievače, elektrické výrobníky ľadu atď.). Nebezpečenstvo výbuchu!
- Spotrebič nikdy neodmrazujte alebo nečistite parným čističom! Para sa môže dostať na elektrické súčasti a vyvolať skrat. Nebezpečenstvo úrazu elektrickým prúdom!
- V spotrebiči neuchovávajte žiadne výrobky obsahujúce horľavé plyny (napr. spreje) ani výbušné látky. Nebezpečenstvo výbuchu!

- Na odstránenie námrazy alebo vrstiev l'adu nepoužívajte žiadne špicaté predmety alebo predmety s ostrými hranami. Mohli by ste poškodiť prívodné vedenie chladiacej kvapaliny. Unikajúca chladiaca kvapalina môže viesť k poraneniu očí alebo sa môže vznietiť.
- Nepoužívajte podstavce, zásuvky, dvere atď. ako stúpadlo alebo pre podopretie.
- Pri odmrazovaní a čistení vytiahnite zástrčku alebo vypnite poistky. Zatiahnite za sieťovú zástrčku, nie za pripájací kábel.
- Uchovávajte vysokopercentný alkohol iba dobre uzatvorený a vo vzpriamenej polohe.
- Neznečistite umelohmotné diely a tesnenie olejom alebo tukom. Inak sa stanú porézne.
- Nezakrývajte alebo nezastavujte vetracie a odvetrávacie otvory pre spotrebič!

#### Nevystavujte deti a ohrozené osoby nebezpečenstvu:

Ohrozené sú deti, osoby s obmedzenými fyzickými, psychickými alebo senzorickými schopnosťami alebo nedostatočnými znalosťami o bezpečnom používaní tohto spotrebiča. Zabezpečte, aby deti a ohrozené osoby pochopili tieto nebezpečenstvá. Osoba zodpovedná za bezpečnosť musí na deti a ohrozené osoby, ktoré spotrebič používajú, dozerať a poučiť ich.

Spotrebič môžu používať iba deti staršie ako 8 rokov. Dozerajte na deti, ktoré čistia spotrebič a vykonávajú jeho údržbu.

Nikdy nenechávajte deti, aby sa so spotrebičom hrali.

- V mraziacom priestore neskladujte žiadne tekutiny vo flašiach a plechovkách (obzvlášť nápoje obsahujúce oxid uhličitý). Flaše a plechovky by mohli prasknúť!
- Zmrazené potraviny, ktoré ste práve vybrali z mraziaceho priestoru, nikdy nevkladajte ihneď do úst. Nebezpečenstvo popálenia mrazom!
- Zabráňte dlhšiemu kontaktu rúk so zmrazenými potravinami, ľadom alebo s potrubím odparovača. Nebezpečenstvo popálenia chladom!

### Deti v domácnosti

- Neprenechávajte obal a jeho časti deťom. Hrozí nebezpečenstvo udusenia skladanými kartónmi a fóliami!
- Nikdy nenechávajte deti, aby sa so spotrebičom hrali!
- U spotrebičov s dverovým zámkom: Uschovajte kľúč mimo dosah detí!

### Všeobecné ustanovenia

Spotrebič je vhodný:

- pre chladenie a zamrazovanie potravín,
- pre prípravu l'adu.

Tento spotrebič je určený pre použitie v domácnosti a pre domáce prostredie.

Spotrebič je odrušený podľa smernice EU 2004/ 108/EC.

Chladiaci okruh je preskúšaný na tesnosť.

Tento spotrebič je v súlade s platnými bezpečnostnými požiadavkami pre elektrické spotrebiče (EN 60335-2-24).

Tento spotrebič je určený na použitie do najvyššej povolenej nadmorskej výšky 2000 m.

### Pokyny pre likvidáciu

### 🛟 Likvidácia obalu

Obal chráni váš spotrebič pred poškodením pri preprave. Všetky použité materiály sú ekologicky neškodné a recyklovateľné. Pomôžte nám prosím tým, že obaly ekologicky zlikvidujete.

O aktuálnych možnostiach likvidácie sa prosím informujte u vášho odborného predajcu alebo na obecnom úrade.

### 🗘 Likvidácia starého spotrebiča

Staré spotrebiče neslúžia iba ako bezcenný odpad! Ekologickou likvidáciou starých spotrebičov je možné opäť získať cenné suroviny.

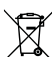

Tento spotrebič je označený

- v súlade s európskou
- smernicou 2012/19/EU, ktorá sa týka použitých elektrických a elektronických zariadení (waste electrical and electronic equipment - WEEE).

Táto smernica stanovuje rámec pre spätný odber a recykláciu použitých spotrebičov platný v celej EU.

### ⚠ Upozornenie

### U vyslúžených spotrebičov:

- 1. Vytiahnite sieťovú zástrčku.
- Odrežte sieťový kábel a odstráňte ho spoločne so sieťovou zástrčkou.
- Priečinky a nádoby nevyťahujte: zabránite tak deťom vliezť do chladničky!
- Deti sa so spotrebičom po jeho vyradení z prevádzky nesmú hrať. Nebezpečenstvo udusenia!

Chladničky obsahujú chladiacu kvapalinu a plyny v izolácii. Tie musia byť odborne zlikvidované. Zabezpečte, aby rúrky obehu chladiacej kvapaliny neboli poškodené až do ich odborného zlikvidovania.

### Rozsah dodávky

Po vybalení prekontrolujte všetky diely, či pri preprave nedošlo k ich poškodeniu.

V prípade reklamácie kontaktujte predajcu, u ktorého ste spotrebič zakúpili, alebo sa obráťte na náš zákaznícky servis.

Dodaný spotrebič sa skladá z nasledujúcich dielov:

- Neprenosný spotrebič.
- Vnútorné vybavenie (v závislosti od modelu)
- Vrecko s montážnymi materiálmi
- Návod na použitie
- Montážny návod
- Záručný list
- Informácie o energetickej spotrebe a hlučnosti

### Miesto inštalácie

Spotrebič postavte v suchej, vetranej miestnosti. Miesto inštalácie by nemalo byť vystavené priamemu slnečnému žiareniu ani sa nachádzať v blízkosti tepelných zdrojov, napr. sporáka, vyhrievacieho telesa atď. V prípade, že je inštalácia v blízkosti tepelného zdroja nevyhnutná, použite vhodnú izolačnú dosku alebo dodržujte nasledujúcu minimálnu vzdialenosť od tepelných zdrojov:

- 3 cm od elektrického alebo plynového sporáka.
- 30 cm od olejových pecí alebo pecí na tuhé palivá.

Podlaha v mieste inštalácie spotrebiča musí byť vodorovná. Podlahu prípadne spevnite. Prípadné nerovnosti podlahy vyrovnajte pomocou podložiek.

### Vzdialenosť od steny

Umiestnite spotrebič takým spôsobom, aby bolo možné dvierka otvoriť na 90°.

### Teplota miestnosti a vetranie

### Okolitá teplota

Spotrebič je vhodný pre určitú klimatickú triedu. V závislosti od klimatickej triedy môžete spotrebič prevádzkovať pri nasledujúcich izbových teplotách.

Klimatická trieda je uvedená na typovom štítku. Obr. 14.

| Klimatická trieda | Prípustná<br>izbová teplota |
|-------------------|-----------------------------|
| SN                | +10 °C až 32 °C             |
| Ν                 | +16 °C až 32 °C             |
| ST                | +16 °C až 38 °C             |
| Т                 | +16 °C až 43 °C             |

#### Upozornenie

Spotrebičj je plne funkčný v rámci vymedzených teplôt uvedenej klimatickej triedy. Ak bude spotrebič triedy SN prevádzkovaný pri chladnejšej izbovej teplote, je možné vylúčiť poškodenie spotrebiča až do teploty +5 °C.

### Ventilácia

#### Obr. 2

Vzduch na zadnom paneli spotrebiča sa zahrieva. Ohriaty vzduch musí nerušene vychádzať. V opačnom prípade musí chladnička viacej chladiť. To zvyšuje spotrebu energie. Preto nikdy nezakrývajte ani nezastavujte vetracie alebo odvetrávacie otvory spotrebiča!

### Pripojenie spotrebiča

Po inštalácii spotrebiča počkajte aspoň 1 hodinu pred tým, ako uvediete spotrebič do prevádzky. Behom prepravy môže dôjsť k tomu, že sa olej obsiahnutý v kompresore dostane do chladiaceho systému.

Pred prvým uvedením do prevádzky vyčistite vnútorný priestor spotrebiča (viď kapitola "Čistenie prístroja").

### Elektrické pripojenie

Sieťová zástrčka sa musí nachádzať v blízkosti spotrebiča a musí byť tiež po inštalácii spotrebiča voľne prístupná.

Spotrebič vyhovuje ochrannej triede I. Pripojte spotrebič do predpisovo nainštalovanej zásuvky na striedavý prúd 220 240 V/50 Hz pomocou ochranného vodiča. Sieťová zástrčka musí byť istená poistkou 10 až 16 A.

U spotrebičov, ktoré budú prevádzkované v neeurópskych krajinách, prekontrolujte, či uvedené napätie a druh prúdu súhlasí s hodnotami vašej elektrickej siete. Tieto údaje nájdete na typovom štítku. Obr. 14.

# ⚠ Upozornenie

Spotrebič nikdy nepripájajte do zásuvky s režimom šetrenie energie.

Naše spotrebiče môžete používať s meničmi synchronizovaného sieťového napätia a sínusovými meničmi napätia. Meniče synchronizované so sieťou sa používajú vo fotovoltaických zariadeniach, ktoré sa pripájajú priamo na verejnú elektrickú sieť. Pri riešení ostrovných systémov (napr. na lodiach alebo horských chatách), ktoré nemajú žiadne priame pripojenie na verejnú elektrickú sieť, sa musia použiť sínusové meniče napätia.

### Zoznámenie sa so spotrebičom

Obrázky nájdete na ilustrovanej poslednej časti návodu. Tieto prevádzkové pokyny sa týkajú niekoľkých modelov.

Vlastnosti modelov sa môžu líšiť.

Schémy sa môžu líšiť.

#### Obr. 1

\* Nie je k dispozícii u všetkých modelov.

- A Chladiaci priestor
- B Mraziaci priestor
- 1–18 Ovládacie prvky
- 19\* Priečinok na maslo a syry
- 20 Priečinok na malé fl'aše
- 21 Priečinok na veľké fľaše
- 22 Osvetlenie (LED)
- 23\* Priečinok na fľaše
- 24\* Súprava na raňajky
- 25 Chladiaci priečinok
- 26 Priečinok na zeleninu s regulátorom vlhkosti
- 27\* Priečinok na mrazenie

#### sk

### Ovládacie prvky

#### Obr. 4

- 1 Ukazovateľ teploty v chladiacom priestore Čísla zodpovedajú teplotám v °C nastaveným v chladiacom priestore. 2 Ukazovateľ super cooling Rozsvieti sa, pokiaľ bude v prevádzke superchladenie. 3 Ukazovateľ teploty v mraziacom priestore Čísla zodpovedajú teplotám v °C nastaveným v mraziacom priestore. 4 Ukazovateľ super freezing Rozsvieti sa, pokiaľ bude v prevádzke supermrazenie. 5 Ukazovateľ vacation Rozsvieti sa, pokiaľ bude zapnutý režim dovolenka. 6 Ukazovateľ fresh Rozsvieti sa, pokiaľ bude zapnutý režim na uchovanie čerstvých potravín. 7 Ukazovateľ eco mode Rozsvieti sa, pokiaľ bude zapnutý režim eco. 8 Tlačidlo mode Na voľbu špeciálnych funkcií. 9 Tlačidlo super Slúži na zapnutie funkcií super cooling (chladiaci priestor) a super freezing (mraziaci priestor). 10 Tlačidlá na nastavenie +/-Tlačidlá slúžia na nastavenie
- teploty v chladiacom a mraziacom priestore.
  - Slúži na zapnutie funkcií lock.

12 ° C – tlačidlo na voľbu priestoru a alarm off

Slúži na voľbu priestoru. To je nutné pre zmenu príslušnej teploty alebo pre zapnutie určitých špeciálnych funkcií.

13 Funkcia uzamknutia tlačidiel Lock

Pokiaľ je táto funkcia zapnutá, nie je možné vykonať žiadne nastavenie pomocou ovládacích prvkov.

Ukazovateľ alarm off Rozsvieti sa, ak bude ve spotrebiči príliš teplo.

#### 15 Ukazovateľ alarm

14

Rozsvieti sa, pokiaľ bude v mraziacom priestore príliš teplo.

#### 16 **Ukazovateľ freeze** Zvýrazní sa, keď je zvolený

mraziaci priestor.

#### 17 Ukazovateľ alarm

Rozsvieti sa, pokiaľ bude v chladiacom priestore príliš teplo.

#### 18 Ukazovateľ cool Rozsvieti sa, ak bude v prevádzke chladenia.

### Zapnutie spotrebiča

- Najprv zasuňte konektor do prípojky na zadnej strane spotrebiča. Skontrolujte, či je konektor celkom zasunutý.
- Potom zastrčte druhý koniec kábla do zásuvky.

Spotrebič je teraz zapnutý a zaznie výstražný tón.

Výstražný tón je možné vypnúť stlačením tlačidla °C.

Výstražný tón je možné vypnúť stlačením tlačidla alarm.

Prednastavené teploty sa dosiahnu po niekoľkých hodinách. Predtým do spotrebiča nevkladajte žiadne potraviny.

Z výroby sú odporučené nasledujúce nastavenia:

- Mraziaci priestor: -18 °C
- Chladiaci priestor: +4 °C

### Pokyny pre prevádzku

- Po zapnutí môže trvať niekoľko hodín, kým sa dosiahne nastavených teplôt.
- Vďaka plne automatickému systému NoFrost sa v mraziacom priestore netvorí námraza. Odmrazovanie nie je preto nutné.
- Ak sa nedajú dvierka mraziaceho priestoru hneď po zatvorení znova otvoriť, tak chvíľu počkajte, kým sa nevyrovná vzniknutý podtlak.
- Čelné a bočné strany spotrebiča sa čiastočne trochu zahrejú. To zabraňuje zrážaniu vody.

### Nastavenie teploty

Obr. 4

### Teplota

Teplota chladiaceho priestoru môže byť nastavená na teplotu +2 °C až +8 °C.

- 1. Chladiaci priestor zvoľte pomocou tlačidla °C.
- Stláčajte tlačidlá +/-, kým sa nezobrazí požadovaná teplota.

Chúlostivé potraviny by sa nemali skladovať pri teplote vyššej ako +4 °C.

### Mraziaci priestor

Teplota je nastaviteľná od -16 °C do -24 °C.

- 1. Mraziaci priestor zvoľte pomocou tlačidla °C.
- Stláčajte tlačidlá +/-, kým sa nezobrazí požadovaná teplota.

# Špeciálne funkcie

Obr. 4

# Režim na uchovanie čerstvých potravín

Pomocou režimu na uchovanie čerstvých potravín budú ešte trvanlivejšie.

#### Zapnutie:

Tlačidlo mode stlačte toľkokrát, kým sa nerozsvieti ukazovateľ fresh.

Spotrebič automaticky nastaví nasledujúce teploty:

- Chladiaci priestor: + 2 °C
- Mraziaci priestor: teplota sa nezmení

#### Vypnutie:

Tlačidlo mode stlačte toľkokrát, kým ukazovateľ fresh nezhasne.

### Režim eco

Pomocou režimu eco prepnete spotrebič na úsporný režim.

#### Zapnutie:

Tlačidlo mode stlačte toľkokrát, kým sa nerozsvieti ukazovateľ "eco mode".

Spotrebič automaticky nasta ví nasledujúce teploty:

- Chladiaci priestor: +8 °C
- Mraziaci priestor: -16 °C

#### Vypnutie:

Tlačidlo mode stlačte toľkokrát, kým ukazovateľ "eco mode" nezhasne.

### Režim dovolenka

V prípade dlhšej neprítomnosti môžete spotrebič prepnúť do úsporného režimu dovolenka.

Teplota chladiaceho priestoru sa automaticky nastaví na +14 °C.

Počas tohto obdobia v chladiacom priestore neskladujte žiadne potraviny.

#### Zapnutie:

Tlačidlo mode stlačte toľkokrát, kým sa nerozsvieti ukazovateľ vacation.

Spotrebič automaticky nastaví nasledujúce teploty:

- Chladiaci priestor: +14 °C
- Mraziaci priestor: -16 °C

#### Vypnutie:

Tlačidlo mode stlačte toľkokrát, kým ukazovateľ vacation nezhasne.

#### Funkcia uzamknutia tlačidiel Lock

Pre uzamknutie a odomknutie tlačidiel stlačte na 5 sekúnd tlačidlo lock.

Pokiaľ je funkcia zapnutá, svieti ukazovateľ lock.

Ovládací panel je teraz chránený pred neúmyselnou zmenou nastavení.

#### Výnimka uzamknutia tlačidiel:

Tlačidlá je možné odomknúť stlačením tlačidla lock.

### **Home Connect**

Tento spotrebič vysiela signál Wi-Fi a je možné ho riadiť na diaľku pomocou mobilného zariadenia.

#### Upozornenie

Wi-Fi je značka zapísaná Wi-Fi Alliance.

Pokiaľ spotrebič nenapojíte do domácej siete, funguje ako chladiaci spotrebič bez sieťového pripojenia a je možné ho naďalej ovládať manuálne pomocou ovládacích prvkov.

Pre využitie funkcií Home Connect, prepojte spotrebič pomocou Home Connect Wi-Fi dongle.

Pokiaľ k vášmu spotrebiču nie je priložený žiadny Home Connect Wi-Fi dongle, môžete si ho zakúpiť cez zákaznícky servis.

#### Upozornenie

Zasunutie a vytiahnutie konektora na zadnej strane spotrebiča ide menej ľahko, ako by sa dalo predpokladať. Uistite sa, že je konektor celkom zasunutý. Home Connect Wi-Fi dongle pripevnite do výšky 1 metra.

#### Upozornenie

Prosím, dodržujte bezpečnostné a varovné upozornenia v tomto návode na použitie a uistite sa, že ich dodržujete tiež pri obsluhe spotrebiča pomocou aplikácie Home Connect a pritom nie ste doma (pozrite kapitolu Bezpečnostné upozornenia). Dodržujte tiež pokyny v aplikácii Home Connect.  Priama obsluha spotrebiča má vždy prednosť pred obsluhou cez aplikáciu Home Connect. V tomto okamihu nie je možné spotrebič cez aplikáciu ovládať.

### Inštalácia Home Connect

#### Upozornenie

- Ďalšie pokyny k aplikácii Home Connect sú k dispozícii na stiahnutie na http://www.siemens-home.com. Do vyhľadávača zadajte č. E vášho spotrebiča.
- Aby bolo možné vykonávať nastavenia pomocou Home Connect, musíte na svojom mobilnom zariadení inštalovať aplikáciu Home Connect. Pritom dodržujte pokyny v podkladoch od Home Connect. Pre vykonanie nastavení postupujte podľa pokynov v aplikácii.
- Pokiaľ nebudete spotrebič dlhší čas obsluhovať, zavrie sa ponuka Home Connect automaticky. Pokyny pre otvorenie ponuky Home Connect nájdete na začiatku príslušnej kapitoly.

### sk

#### Automatické napojenie do domácej siete (WLAN)

Pokiaľ máte k dispozícii WLAN router s funkciou WPS, môžete chladiaci spotrebič automaticky napojiť do domácej siete.

 Pre otvorenie ponuky Home Connect, súčasne stlačte tlačidlá super a lock. Otvorte ponuku Connect (spojiť). Na displeji sa zobrazí Cn.

#### Upozornenie

Obe tlačidlá stlačte skutočne súčasne. Pokiaľ na dlhší čas stlačíte iba tlačidlo lock, zablokuje sa ovládanie tlačidiel. Tlačidlo lock držte stlačené tak dlho, kým sa neodblokuje.

- Stlačte toľkokrát tlačidlo °C, kým sa nezobrazí AC a oF.
- 3. Stlačte tlačidlo +.

Spotrebič je pripravený na automatické prepojenie.

Na displeji beží na 2 minúty animácia.

V tomto čase vykonajte nasledujúce kroky.

- Na routeri v domácej sieti aktivujte funkciu WPS (napr. pomocou tlačidla WPS/WLAN, príslušné informácie nájdete v podkladoch k routeru).
  - Pokiaľ je prepojenie úspešné, bliká na displeji chladiaceho spotrebiča on. Teraz môžete chladiaci spotrebič prepojiť s aplikáciou.

Pokiaľ je na displeji zobrazené
oF, nedošlo k žiadnemu prepojeniu.

Skontrolujte, či je chladiaci spotrebič v dosahu domácej siete (WLAN).

Zopakujte postup alebo napojte spotrebič manuálne.

#### Manuálne napojenie do domácej siete (WLAN)

Pokiaľ máte k dispozícii router WLAN bez funkcie WPS, príp. vám nie je známa, môžete chladiaci spotrebič napojiť do domácej siete manuálne.

 Pre otvorenie ponuky Home Connect súčasne stlačte tlačidlá super a lock. Otvorte ponuku Connect (spojiť). Na displeji sa zobrazí Cn.

#### Upozornenie

Obe tlačidlá stlačte skutočne súčasne. Pokiaľ na dlhší čas stlačíte iba tlačidlo lock, zablokuje sa ovládanie tlačidiel. Tlačidlo lock držte stlačené tak dlho, kým sa neodblokuje.

- Stlačte toľkokrát tlačidlo °C, kým sa nezobrazí SA a oF.
- 3. Stlačte tlačidlo +.

Spotrebič je pripravený na manuálne prepojenie. Na displeji beží na 5 minút animácia.

V tomto čase vykonajte nasledujúce kroky.

- 4. Chladiaci spotrebič teraz zriadil vlastnú sieť WLAN s názvom HomeConnect. Na túto sieť sa môžete teraz dostať pomocou mobilného zariadenia.
- 5. Otvorte ponuku nastavenia mobilného zariadenia a vyvolajte nastavenie WLAN.
- Mobilné zariadenie spojte so sieťou WLAN HomeConnect. Heslo: HomeConnect

Prepojenie môže trvať až 60 sekúnd.

- Pokial' je prepojenie úspešné, otvorí sa na mobilnom zariadení aplikácia Home Connect. Aplikácia vyhľadáva chladiaci spotrebič.
- Hneď ako je chladiaci spotrebič nájdený, zadajte do príslušných polí názov siete (SSID) a heslo (Key) vašej domácej siete (WLAN).
- 9. Prenos potvrďte pomocou tlačidla **An** na spotrebiči.
  - Pokiaľ je prepojenie úspešné, bliká na displeji chladiaceho spotrebiča on. Teraz môžete chladiaci spotrebič prepojiť s aplikáciou.
  - Pokiať je na displeji zobrazené oF, nedošlo k žiadnemu prepojeniu. Znovu zadajte heslo a dajte pozor na správny spôsob zápisu. Skontrolujte, či sa chladiaci spotrebič nachádza v dosahu domácej siete (WLAN). Zopakujte postup.

#### Prepojte chladiaci spotrebič s aplikáciou

Pokiať je prepojenie chladiaceho spotrebiča a domácej siete úspešné, môžete chladiaci spotrebič prepojiť s aplikáciou.

 Pre otvorenie ponuky Home Connect, súčasne stlačte tlačidlá super a lock. Otvorte ponuku Connect (spojiť).

Na displeji sa zobrazí Cn.

#### Upozornenie

Obe tlačidlá stlačte skutočne súčasne. Pokiaľ na dlhší čas stlačíte iba tlačidlo lock, zablokuje sa ovládanie tlačidiel. Tlačidlo lock držte stlačené tak dlho, kým sa neodblokuje.

- Stlačte toľkokrát tlačidlo °C, kým sa nezobrazí PA (Pairing = spojiť s aplikáciou) a oF.
- Pre prepojenie spotrebiča s aplikáciou stlačte tlačidlo +. Na displeji sa zobrazí animácia. Hneď ako sú chladiaci spotrebič a aplikácia prepojené, zobrazí sa na displeji on.
- 4. V aplikácii Home Connect na mobilnom zariadení sa zobrazí chladiaci spotrebič. Pre pripojenie vyberte chladiaci spotrebič a pripojte pomocou tlačidla +.

Pokiaľ sa chladiaci spotrebič nezobrazí automaticky, vyhľadajte v aplikácii Home Connect najprv "**Domáce spotrebiče**" a potom zvoľte "**Pripojiť domáce spotrebiče**".

### sk

- Postupujte podľa pokynov v aplikácii, kým nebude proces ukončený.
  - Na displejoch sa zobrazí PA a on. Chladiaci spotrebič bol úspešne prepojený s aplikáciou.
  - Pokiaľ prepojenie zlyhalo, skontrolujte, či je mobilné zariadenie napojené do domácej siete (WLAN).
    Potom chladiaci spotrebič opäť prepojte s aplikáciou.
  - Pokiať je na displeji zobrazené Er, resetujte nastavenie Home Connect a vykonajte všetko od začiatku.

#### Kontrola sily signálu

Silu signálu by ste mali skontrolovať, pokiaľ nevznikne žiadne prepojenie.

 Pre otvorenie ponuky Home Connect, súčasne stlačte tlačidlá super a lock. Otvorte ponuku Connect (spojiť). Na displeji sa zobrazí **Cn**.

#### Upozornenie

Obe tlačidlá stlačte skutočne súčasne. Pokiaľ na dlhší čas stlačíte iba tlačidlo lock, zablokuje sa ovládanie tlačidiel. Tlačidlo lock držte stlačené tak dlho, kým sa neodblokuje.

 Stlačte toľkokrát tlačidlo °C, kým nie je na displeji SI. Na druhom displeji sa zobrazí hodnota medzi 0 (žiadny signál) a 3 (plný signál).

#### Upozornenie

Sila signálu musí byť minimálne 2. Pokiaľ je signál príliš nízky, môže sa spojenie prerušiť. Umiestnite k sebe router a chladiaci spotrebič bližšie, uistite sa, že nie je spojenie odtienené stenou alebo na zosilnenie signálu inštalujte repeater.

#### Reset nastavenia Home Connect

Pokiaľ prepojenie nefunguje a chcete chladiaci spotrebič prihlásiť do inej siete (WLAN), môžete vynulovať nastavenie Home Connect:

 Pre otvorenie ponuky Home Connect, súčasne stlačte tlačidlá super a lock. Otvorte ponuku Connect (spojiť). Na displeji sa zobrazí Cn.

#### Upozornenie

Obe tlačidlá stlačte skutočne súčasne. Pokiaľ na dlhší čas stlačíte iba tlačidlo lock, zablokuje sa ovládanie tlačidiel. Tlačidlo lock držte stlačené tak dlho, kým sa neodblokuje.

- Stlačte toľkokrát tlačidlo na voľbu priestoru, kým sa na displejoch nezobrazí Er a oF.
- 3. Stlačte tlačidlo +.
  - Na displeji sa zobrazí krátka animácia a potom opäť oF.

Nastavenia Home Connect sú vynulované.

 Pokiať je na displeji zobrazené
Er, vynulujte nastavenia znovu alebo zavolajte zákaznícky servis. Pri prvom pripojení vášho chladiaceho spotrebiča Home Connect do siete WLAN napojenej na internet poskytne váš chladiaci spotrebič nasledujúce kategórie dát serveru Home Connect (prvá registrácia):

- Jednoznačné označenie spotrebiča (skladajúce sa z kľúčov a MAC adresy zabudovaného komunikačného modulu Wi-Fi).
- Certifikát o bezpečnosti komunikačného modulu Wi-Fi (pre zaistenie informačnotechnického spojenia.
- Aktuálnu verziu softvéru a hardvéru vášho chladiaceho spotrebiča.
- Stav prípadného predchádzajúceho obnovenia nastavenia z výroby.

Táto prvá registrácia je dôležitá pre využitie funkcií Home Connect a je nevyhnutná až vtedy, keď chcete prvýkrát použiť Home Connect.

#### Upozornenie

Všimnite si, že funkcie Home Connect je možné využiť iba v spojení s aplikáciou Home Connect. Informácie o ochrane dát si môžete zobraziť v aplikácii Home Connect.

### Vyhlásenie o zhode

BSH Hausgeräte GmbH týmto vyhlasuje, že je spotrebič s funkciou Home Connect v súlade so základnými požiadavkami a ostatnými príslušnými ustanoveniami smernice 1999/5/ES.

((

### Funkcia alarm

V nasledujúcich prípadoch sa môže spustiť alarm.

### Dverový alarm

Zapne sa dverový alarm (neprerušený tón) a na ukazovateli teploty v chladiacom priestore 1 sa rozsvieti alarm, pokiaľ je spotrebič príliš dlho otvorený.

### Teplotný alarm

Zaznie prerušovaný tón, na ukazovateli teploty v mraziacom priestore 3 sa rozsvieti alarm.

Teplotný alarm sa zapne, ak je v mraziacom priestore príliš teplo a zmrazené potraviny sú ohrozené.

Alarm sa môže spustiť bez toho, aby boli ohrozené mrazené potraviny, a to v týchto prípadoch:

- Uvedenie spotrebiča do prevádzky.
- Vloženie väčšieho množstva čerstvých potravín.

#### Upozornenie

Čiastočne rozmrazené alebo úplne rozmrazené potraviny opäť nezmrazujte. Potraviny môžete opäť zmraziť po ich spracovaní (varené alebo pečené).

Avšak už nevyužívajte maximálnu dobu skladovania.

Ukazovateľ teploty na 5 sekúnd zobrazí najvyššiu teplotu, ktorá sa dosiahla v mraziacom priestore. Potom sa opäť zobrazí nastavená teplota.

### Vypnutie alarmu

Pre vypnutie varovného tónu stlačte tlačidlo °C.

## Úžitkový objem

Informácie o úžitkovom objeme nájdete vo vnútri vášho spotrebiča na typovom štítku. Obr. 14

### Maximálne využitie mraziacej kapacity

Pre umiestnenie maximálneho množstva mrazených potravín môžete vybrať priečinky. Potraviny môžete naskladať priamo na police a dno mraziaceho priestoru.

#### Upozornenie

Vyvarujte sa kontaktu potravín so zadnou stenou. Inak by ste narušili cirkuláciu vzduchu.

Potraviny alebo obaly by mohli primrznúť k zadnej stene. Vytiahnutie jednotlivých častí vybavenia

Priečinok na mrazené potraviny vytiahnite na doraz, vpredu nadvihnite a vytiahnite. Obr. 10

### Chladiaci priestor

Chladiaci priestor je ideálne miesto pre uskladnenie mäsa, údenín, rýb, mliečnych výrobkov, vajec, hotových pokrmov a cukrárenských výrobkov.

### Skladovanie potravín

- Skladujte iba čerstvé, nepoškodené potraviny. Len tak zostanú dlhšie čerstvé a zachovajú si kvalitu.
- U hotových a chladených produktov dbajte na dátum minimálnej trvánlivosti alebo dátum spotreby uvedené výrobcom.
- Pre zachovanie arómy, farby a čerstvosti skladujte potraviny dobre zabalené alebo prikryté. Tým zabránite prenosu chutí a sfarbení plastových častí chladiaceho priestoru.
- Teplé pokrmy a nápoje nechajte najskôr vychladnúť, až potom ich vložte do spotrebiča.

#### Upozornenie

Vetrací otvor nikdy nezakrývajte potravinami, aby nebola narušená cirkulácia vzduchu. Potraviny, ktoré umiestnite bezprostredne pred vetracie otvory, môžu v dôsledku prúdiaceho studeného vzduchu zmrznúť.

# Chladiace zóny v chladiacom priestore

Vplyvom cirkulácie vzduchu v chladiacom priestore vzniknú rôzne chladiace zóny:

 Najchladnejšie zóny sa nachádzajú pred výstupnými vetracími otvormi a v chladiacom priečinku, obr. 1/25.

#### Upozornenie

Chúlostivé potraviny (napr. ryby, údeniny a mäso) ukladajte do najchladnejšej zóny.

 Najteplejšia zóna sa nachádza hore v dvernom priestore.

#### Upozornenie

V najteplejšej zóne ukladajte napr. syry a maslo. Pri servírovaní si syr zachová arómu a maslo bude roztierateľné.

### Priečinok na zeleninu s regulátorom vlhkosti

Na vytvorenie optimálnej klímy pre uložené ovocie a zeleninu môžete nastaviť vlhkosť v priečinku na zeleninu:

- Skôr zelenina a jej zmiešané skladovanie alebo menšie množstvo - vyššia vlhkosť vzduchu
- Skôr ovocie a jeho veľké množstvo nižšia vlhkosť vzduchu

#### Upozornenie

- Ovocie citlivé na chlad (napr. ananás, banán, papája a citrusové plody) a zelenina citlivá na chlad (napr. baklažán, uhorka, cuketa, paprika, paradajky a zemiaky) by sa mali skladovať mimo chladničky pri teplote cca +8 °C – +12 °C, ochráni sa tak ich kvalita, chuť a vôňa.
- V závislosti od druhu potravín a ich množstva sa môže v priečinku na zeleninu zrážať para. Zrazenú paru môžete utrieť suchou handričkou a pomocou regulátora vlhkosti môžete upraviť vlhkosť vnútri priečinku na zeleninu.

### Chladiaci priečinok

#### Obr. 9

V chladiacom priečinku panujú nižšie teploty ako v chladiacom priestore. Môžu sa vyskytovať i teploty nižšie ako 0 °C.

Ideálne na skladovanie rýb, mäsa a údenín. Nie je vhodná na šaláty, zeleninu a potraviny citlivé na chlad.

Pomocou vetracích otvorov môžete upravovať teplotu v chladiacom priečinku. Pre zníženie teploty posuňte regulátor teploty hore. Pre zvýšenie teploty posuňte regulátor teploty dole. Obr. **7** 

### Superchladenie

Pri spustení superchladenia sa chladnička cca počas 6 hodín vychladí na čo najnižšiu teplotu. Potom sa automaticky nastaví teplota nastavená pred superchladením. Superchladenie spustite napríklad

- pred vložením veľkého množstva potravín,
- na rýchle vychladenie nápojov.

# Zapnutie a vypnutie

- Chladiaci priestor zvoľte pomocou tlačidla °C.
- Stlačte tlačidlo Super, kým sa nerozsvieti ukazovateľ super cooling.

Superchladenie nemusíte vypínať. Po 6 hodinách sa automaticky nastaví predchádzajúca nastavená teplota.

#### Upozornenie

Pokiaľ je superchladenie zapnuté, môže dochádzať k väčším prevádzkovým hlukom.

### Mraziaci priestor

### Používanie mraziaceho priestoru

- Pre uskladnenie hlboko zamrazených potravín.
- Pre výrobu kociek ľadu.
- Pre zamrazovanie potravín.

#### Upozornenie

Dbajte na to, aby boli dvierka mraziaceho priestoru vždy dobre zatvorené. V prípade, že sú dvierka otvorené, mrazené potraviny sa rozmrazujú. Mraziaci priestor sa pokryje silnou vrstvou ľadu. Okrem toho dochádza k plytvaniu energiou v dôsledku príliš veľkej spotreby energie!

### Maximálna mraziaca kapacita

Informácie o max. mraziacej kapacite za 24 hodín nájdete na typovom štítku. Obr. 14

### Predpoklady pre max. mraziacu kapacitu

- Supermrazenie zapnite pred vložením čerstvých potravín (pozri kapitola Supermrazenie).
- Vytiahnite priečinky; potraviny narovnajte priamo na poličke a na dne mraziaceho priestoru.
- Väčšie množstvo potravín zmrazujte v najvyššom priečinku. Tam sa zmrazí najrýchlejšie a najšetrnejšie.

## Zmrazovanie a skladovanie potravín

### Nákup mrazených potravín

- Obal nesmie byť poškodený.
- Dbajte na dátum trvanlivosti.
- Teplota v predajnom mraziacom pulte musí byť -18 °C alebo nižšia.
- Hlboko zamrazený tovar prepravujte, ak možno, v špeciálnej chladiacej taške na mrazené potraviny a rýchlo ho vložte do mraziaceho priestoru.

### Zásady pre ukladanie potravín

- Väčšie množstvo potravín zmrazujte v najvyššej polici. Tam sa zmrazí najrýchlejšie a najšetrnejšie.
- Potraviny rozložte v poličkách a priečinkoch do veľkej plochy.

#### Upozornenie

Už zmrazené potraviny sa nesmú dotýkať zamrazovaných potravín. Ak je to nutné, presuňte zmrazené potraviny do priečinkov na zmrazované potraviny.

### Skladovanie mrazených potravín

Zasuňte priečinok na zamrazované potraviny až na doraz, aby ste zabezpečili voľnú cirkuláciu vzduchu.

# Zmrazovanie čerstvých potravín

Pre zamrazovanie používajte iba čerstvé a nepokazené potraviny.

Aby bola čo najlepšie zachovaná nutričná hodnota, vôňa a farba, mala by byť zelenina pred zamrazením blanšírovaná. Baklažány, papriky, cukety a špargle nie je nutné blanšírovať.

Literatúru o zamrazovaní a blanšírovaní nájdete v kníhkupectve.

#### Upozornenie

Potraviny, ktoré chcete zamraziť, nesmú prísť do kontaktu s už zamrazenými potravinami.

- Pre zamrazovanie sú vhodné nasledujúce potraviny: Pečivo, ryby a morské plody, mäso, zverina, hydina, zelenina, ovocie, bylinky, vajcia bez škrupiny, mliečne produkty, ako je syr, maslo a tvaroh, hotové produkty a zvyšky pokrmov, ako sú polievky, dusené jedlá, varené mäso a ryby, zemiakové pokrmy, nákypy a múčniky.
- Pre zamrazovanie nie sú vhodné nasledujúce potraviny: druhy zeleniny, ktoré sa konzumujú surové, listový šalát alebo reďkovky, vajcia v škrupine, hrozno, celé jablká, hrušky a slivky, vajcia na tvrdo, jogurt, kyslé mlieko, kyslá smotana, créme frache a majonéza.

### Balenie potravín pre zamrazenie

Potraviny uzatvorte do vzduchotesných nádob, aby nestratili svoju vôňu a nevysychali.

- 1. Vložte potraviny do obalu.
- 2. Vytlačte vzduch.
- 3. Vzduchotesne uzatvorte.
- Na obal napíšte jeho obsah a dátum zamrazenia.

#### Vhodné obaly:

Plastová fólia, vrecúška, alobal, mraziace dózy. Tieto produkty je možné zakúpiť v špecializovaných predajniach.

#### Nevhodné obaly:

Baliaci papier, pergamenový papier, celofán, vrecúška na odpadky a použité nákupné tašky.

#### Pre uzatváranie zabalených potravín sú vhodné:

Gumové pásky, plastové svorky, motúziky, lepiaca páska odolná proti chladu atď. Tašky a vrecúška môžete uzatvárať zváračkou.

### Trvanlivosť mrazených potravín

Doba skladovania závisí od druhu mrazených potravín.

Pri teplote -18 °C:

- Ryby, údeniny, hotové pokrmy, pečivo: až 6 mesiacov
- Hydina, syry a mäso: až 8 mesiacov
- Zelenina a ovocie: až 12 mesiacov

### Supermrazenie

Potraviny by mali čo najrýchlejšie zmrznúť až do stredu, tým dôjde k zachovaniu vitamínov, výživových hodnôt, vzhľadu a chuti.

Niekoľko hodín pred vložením čerstvých potravín zapnite supermrazenie, aby ste predišli nežiadúcemu zvýšeniu teploty.

Všeobecne stačí 4–6 hodín.

Spotrebič po zapnutí stále pracuje, v mraziacom priestore sa dosiahne veľmi nízkej teploty.

Aby ste mohli využiť maximálnu mraziacu kapacitu, zapnite supermrazenie 24 hodín pred vložením čerstvých potravín. Menšie množstvo potravín (až 2 kg) môžete zmraziť bez supermrazenia.

#### Upozornenie

Ak je supermrazenie zapnuté, môže dochádzať k zvýšenému prevádzkovému hluku.

### Zapnutie a vypnutie Obr. 4

- 1. Mraziaci priestor zvoľte pomocou tlačidla °C.
- Stlačte tlačidlo Super, kým sa nerozsvieti ukazovateľ super freezing.
- 3. Znovu stlačte tlačidlo °C.

Supermrazenie nemusíte vypínať. Po cca 2 ½ dňoch sa automaticky nastaví predchádzajúca teplota.

### Rozmrazovanie zmrazených potravín

Podľa spôsobu a účelu použitia je možné voliť medzi nasledujúcimi možnosťami:

- pri izbovej teplote,
- v chladničke,
- v elektrickej rúre na pečenie, s/bez ventilátora horúceho vzduchu,
- v mikrovlnnej rúre.

### **A**Upozornenie

Čiastočne rozmrazené alebo rozmrazené potraviny znova nezamrazujte. Opätovne zamraziť sa dá iba už hotový pokrm (varený alebo pečený).

Maximálnu dobu skladovania mrazeného pokrmu však už plno nevyužívajte.

### Vnútorné vybavenie

### Police a priečinky

Police vo vnútornom priestore a priečinky vo dverách môžete premiestňovať podľa potreby: Vytiahnite policu dopredu. spustite ju dole a vyberte bokom. Nadvihnite priečinok a vyberte ho.

### Zvláštne vybavenie

(nie je k dispozícii u všetkých modelov)

#### **Súprava na raňajky** Obr. 5

Priečinok so súpravou na raňajky môžete vybrať jednotlivo a naplniť ho.

Súpravu na raňajky môžete z dôvodu vyprázdnenia a naplnenia vyberať. Súpravu na raňajky nadvihnite a vytiahnite. Držadlo nádoby je možné posúvať.

#### Priečinok na fľaše Obr. 6

V priečinku na fľaše môžete bezpečne skladovať fľaše.

#### Miska na ľad Obr. 13

- Misku na ľad naplňte do ¾ vodou a vložte ju do mraziaceho priestoru.
- Primrznutú misku na ľad uvoľňujte iba tupým predmetom (napr. rúčkou lyžice).
- Na uvoľnenie kociek ľadu podržte misku na ľad krátko pod tečúcou vodou alebo ju zľahka prehnite.

#### Zamrazovací kalendár Obr. 12

Aby sa neznížila kvalita mrazených potravín, neprekračujte čas skladovania. Čísla pri symboloch udávajú prípustný čas skladovania mrazených potravín v mesiacoch. Pri bežne predávaných mrazených potravinách dodržujte dátum výroby alebo trvanlivosti.

#### Chladiaci akumulátor

Pri výpadku elektriny alebo pri poruche oddiali chladiaci akumulátor zahriatie uskladnených mrazených potravín. Najdlhší čas skladovania dosiahnete, pokiaľ chladiaci akumulátor položíte na potraviny v najvyššom priečinku.

Chladiaci akumulátor môžete vybrať a použiť tiež na prechodné udržanie potravín v chlade, napr. v chladiacej taške.

### Indikačná nálepka "OK"

(nie je u všetkých modelov)

Ukazovateľom teploty OK je možné stanoviť teplotu nižšiu ako +4°C. Ak indikátor neukazuje OK, postupne znižujte teplotu.

#### Upozornenie

Po zapnutí spotrebiča môže dosiahnutie požadovanej teploty trvať až 12 hodín.

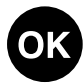

Správne nastavenie

### Vypnutie spotrebiča

Na 10 sekúnd stlačte tlačidlo "+". Chladnička sa vypne.

### Odpojenie spotrebiča

Ak spotrebič nebudete dlhšiu dobu používať:

- 1. Vytiahnite elektrickú zástrčku alebo vypnite poistky.
- 2. Spotrebič vyčistite.
- 3. Dvierka spotrebiča nechajte otvorené.

# Čistenie spotrebiča

### \land Upozornenie

- Nepoužívajte čistiace prostriedky s obsahom piesku, kyseliny alebo chlóru ani rozpúšťadla.
- Nepoužívajte žiadne drsné alebo abrazívne čistiace hubky.
  Na kovovom povrchu môže vzniknúť korózia.
- Nikdy neumývajte police a priečinky v umývačke riadu.
  Diely by sa mohli zdeformovať!

#### Počas čistenia sa nesmie dostať voda do nasledujúcich častí:

- Ovládacie prvky
- Osvetlenie
- Vetracie otvory
- Otvory v rozdeľovacej doske

### Postupujte nasledovne:

- Vytiahnite sieťovú zástrčku alebo vypnite poistky.
- Vytiahnite zmrazené potraviny a uskladnite ich na chladnom mieste. Na potraviny položte chladiaci akumulátor (ak ho máte k dispozícii).
- Voda sa nesmie dostať do ovládacích prvkov, osvetlenia, vetracích otvorov alebo deliacej dosky!

Očistite spotrebič mäkkou utierko u namočenou vo vlažnej vode s trochou neutrálneho pH čistiaceho prostriedku.

- Tesnenie dvierok otrite iba čistou vodou a potom dôkladne vytrite do sucha.
- 5. Po vyčistení spotrebič opäť pripojte a zapnite.
- 6. Opäť vložte zmrazené potraviny.

### Vybavenie interiéru

Všetky variabilné časti spotrebiča je možné vytiahnuť a očistiť.

#### Vytiahnutie polic vo dverách Obr. 3

Zdvihnite police hore a vytiahnite ich.

#### Vytiahnutie sklenených políc Vytiahnite sklenené police smerom dopredu, sklopte a nakloňte na bok.

#### Vytiahnutie priečinku na mrazené potraviny Obr. 9

Vytiahnite celý priečinok, v prednej časti ho nadvihnite a vytiahnite.

#### Vytiahnutie priečinkov z mraziaceho pristoru Obr. 10

Vytiahnite priečinky až k zarážke, vpredu ich nadvihnite a vytiahnite ich.

#### Vybratie sklenenej police nad priečinkom na zeleninu Obr. 11

Sklenenú policu môžete vybrať a založiť, aby ste ju vyčistili.

#### Upozornenie

Pred vybratím sklenenej police vytiahnite priehradku na zeleninu.

### Osvetlenie (LED dióda)

Váš spotrebič je vybavený bezúdržbovými LED diódami.

Tieto svetlá môže opravovať iba zákaznícky servis alebo oprávnení technici.

### Tipy pre úsporu energie

- Spotrebič postavte v suchej, dobre vetranej miestnosti! Spotrebič by nemal byť vystavený priamemu slnečnému žiareniu alebo by nemal byť v blízkosti zdrojov tepla (napr. vyhrievacie teleso, sporák). Prípadne použite izolačnú dosku.
- Teplé potraviny a nápoje nechajte vychladnúť pred ich vložením do spotrebiča.
- Zmrazené potraviny určené na rozmrazenie dávajte do chladiaceho priestoru. Nízku teplotu mrazeného pokrmu použite pre chladenie potravín.
- Otvárajte spotrebič ak možno čo na najkratšiu dobu.
- Aby ste dosiahli čo najnižšiu spotrebu energie: dodržujte malý odstup od bočných stien.
- Usporiadanie vybavenia neovplyvňuje energetickú spotrebu prístroja.

### Prevádzkové zvuky

### Celkom bežné zvuky

#### Hučenie

Bežia motory (napr. chladiaci agregát, ventilátor).

#### **Bublanie, bzučanie alebo klokotanie** Chladiaca kvapalina preteká rúrkami.

Cvakanie

Motor, vypínač alebo magnetické ventily sa zapínajú /vypínajú.

#### Praskanie

Prebieha automatické rozmrazovanie.

### Zamedzenie zvukom

#### Spotrebič nestojí rovno

Vyrovnajte spotrebič pomocou vodováhy. Vyrovnajte ho pomocou skrutkovacích nožičiek alebo ho niečím podložte.

**Spotrebič "stojí natesno"** Odsuňte spotrebič od susedného nábytku alebo spotrebičov.

Priečinky, poličky alebo skladovacie plochy sa kývajú alebo sú vzpriečené Skontrolujte diely, ktoré sa dajú vytiahnuť a prípadne ich znovu vložte.

#### **Fľaše a nádoby sa navzájom dotýkajú** Zľahka od seba odsuňte fľaše a nádoby tak, aby sa nedotýkali.

28

### Odstraňovanie drobných porúch svojpomocne

Pred tým, ako zavoláte zákaznícky servis:

Prekontrolujte, či na základe nasledujúcich pokynov nemôžete poruchu odstrániť sami.

Náklady za poradenstvo zákazníckeho servisu musíte uhradiť sami aj behom záručnej doby!

| Porucha                                                                         | Možné príčiny                                                                        | Odstránenie                                                                                                    |
|---------------------------------------------------------------------------------|--------------------------------------------------------------------------------------|----------------------------------------------------------------------------------------------------|
| Teplota sa výrazne<br>líši od nastavenej<br>hodnoty.                            |                                                                                      | V niektorých prípadoch stačí, ak<br>spotrebič na 5 minút vypnete.<br>Ak je teplota príliš vysoká,<br>prekontrolujte po niekoľkých<br>hodinách, či bola dosiahnutá<br>nastavená teplota.<br>Ak je teplota príliš nízka,<br>prekontrolujte ju opäť další deň. |
| V chladiacom<br>priestore alebo<br>v chladiacom priečinku<br>je príliš chladno. |                                                                                      | Nastavte vyššiu teplotu<br>v chladiacom priestore.                                                                                                    |
|                                                                                 |                                                                                      | Posuňte regulátor teploty pre<br>chladiaci priečinok dole. Obr. <b>7</b>                                                                                                    |
| Teplota v mraziacom<br>priestore je príliš<br>vysoká.                           | Časté otváranie<br>spotrebiča.                                                       | Otvárajte spotrebič iba vtedy, ak<br>je to nutné.                                                                                                    |
|                                                                                 | Odvetrávacie<br>a vetracie otvory<br>sú zakryté.                                     | Odstráňte prekážku.                                                                                                    |
|                                                                                 | Zmrazovanie<br>veľkého množstva<br>čerstvých potravín.                               | Neprekračujte maximálnu<br>mraziacu kapacitu.                                                                                                    |
| Spotrebič nechladí,<br>zobrazenie teploty<br>a svetlo sú<br>rozsvietené.        | Je zapnutý<br>demo režim.                                                            | 3 sekundy držte stlačené tlačidlá<br>°C a tlačidlo na nastavovanie "+",<br>kým nezaznie potvrdzovací tón.<br>Za nejaký čas skontrolujte, či<br>spotrebič chladí.                                                                                            |
| Bočné steny<br>spotrebiča sú<br>teplé.                                          | V bočných stenách<br>spotrebiča sú rúrky,<br>ktoré sa počas<br>chladenia zahrievajú. | To je normálne a nejde<br>o poruchu.                                                                                                    |
| Svetlo nesvieti.                                                                | LED dióda je<br>nefunkčná.                                                           | Pozrite kapitolu Osvetlenie (LED diódy).                                                                                                    |
|                                                                                 | Spotrebič bol otvorený<br>príliš dlho. Svetlo sa<br>asi po 10 minútach<br>vypne.     | Spotrebič zavrite a znovu otvorte,<br>svetlo sa znovu zapne.                                                                                                    |

| Porucha                   | Možná príčina                                                                        | Odstránenie                                                                                      |
|---------------------------|--------------------------------------------------------------------------------------|--------------------------------------------------------------------------------------------------|
| Nesvietia<br>ukazovatele. | Výpadok prúdu,<br>vypla sa poistka,<br>sieťová zástrčka nie<br>je správne zastrčená. | Zapojte sieťovú zástrčku.<br>Prekontrolujte, či je k dispozícii<br>prúd, prekontrolujte poistky. |

# Samotestovanie spotrebiča

Váš spotrebič má automatický samotestovací program. Ten vám ukáže zdroje porúch, ktoré je možné odstrániť iba prostredníctvom zákazníckeho servisu.

# Spustenie samotestovania spotrebiča

- Vypnite spotrebiča vyčkajte 5 minút.
- Zapnite spotrebič a počas prvých 10 sekúnd po dobu 3-5 sekúnd držte tlačidlo °C a Nastavenie " - ", kým sa neozve zvukový signál. Program sa spustí.

Po skončení samotestovania zaznie zvukový signál dvakrát, váš spotrebič je pripravený na prevádzku.

Ak zaznie 5 zvukových signálov, jedná sa o chybu. Informujte o tom zákaznícky servis.

# Ukončenie samotestovanie spotrebiča

Keď program skončí, spotrebič sa prepne do bežnej prevádzky.

### Zákaznícky servis

Váš miestny zákaznícky servis nájdete na webových stránkach alebo v zozname zákazníckych servisov. Pri komunikácii so zákazníckym centrom uvádzajte vždy označenie produktu (č. E) a výrobné číslo (č. FD).

Tieto údaje nájdete na typovom štítku. Obr. 14

Zabráňte prosím zbytočným výjazdom tým, že uvediete názov výrobku a výrobné číslo. Ušetríte tak vyššie náklady.

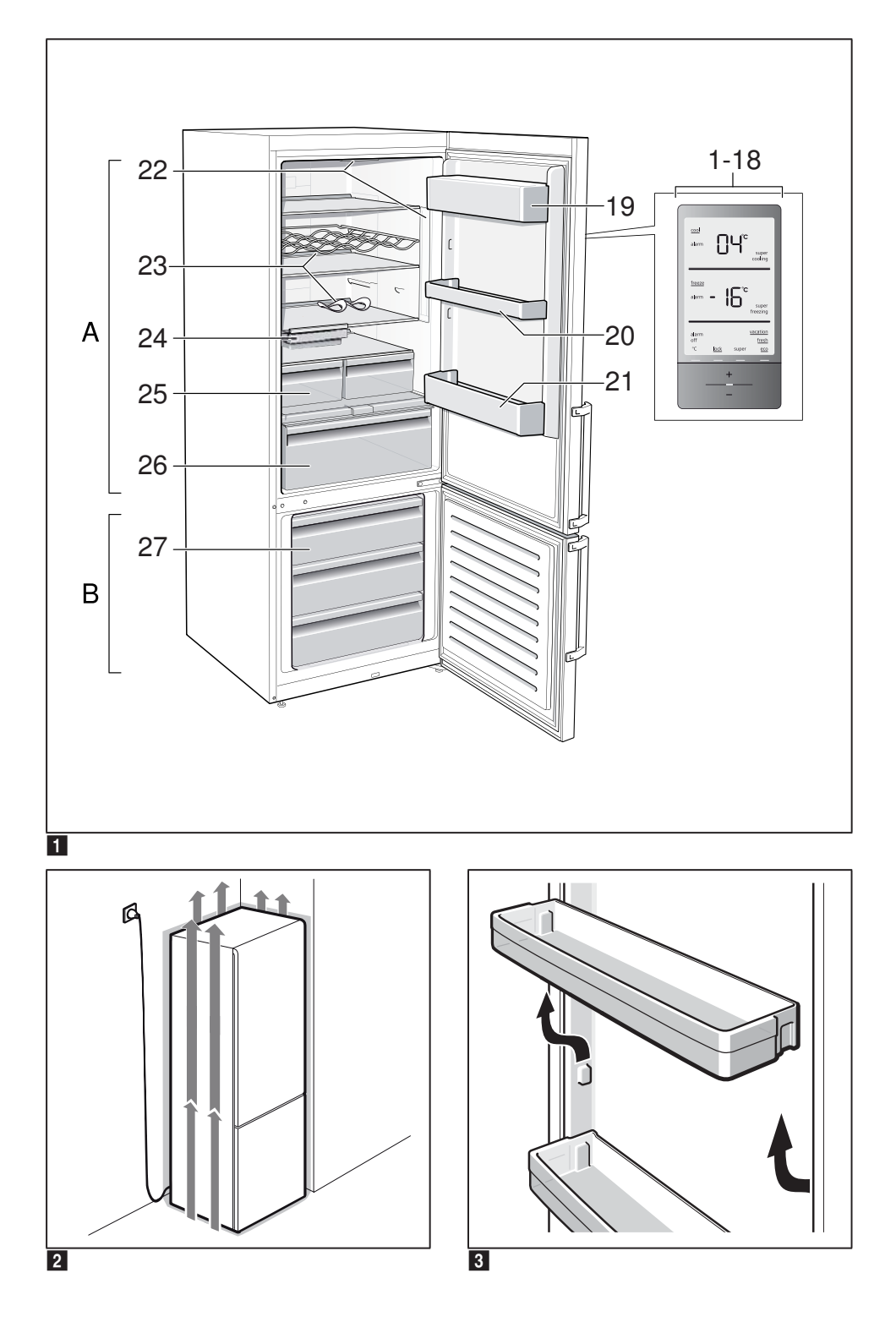

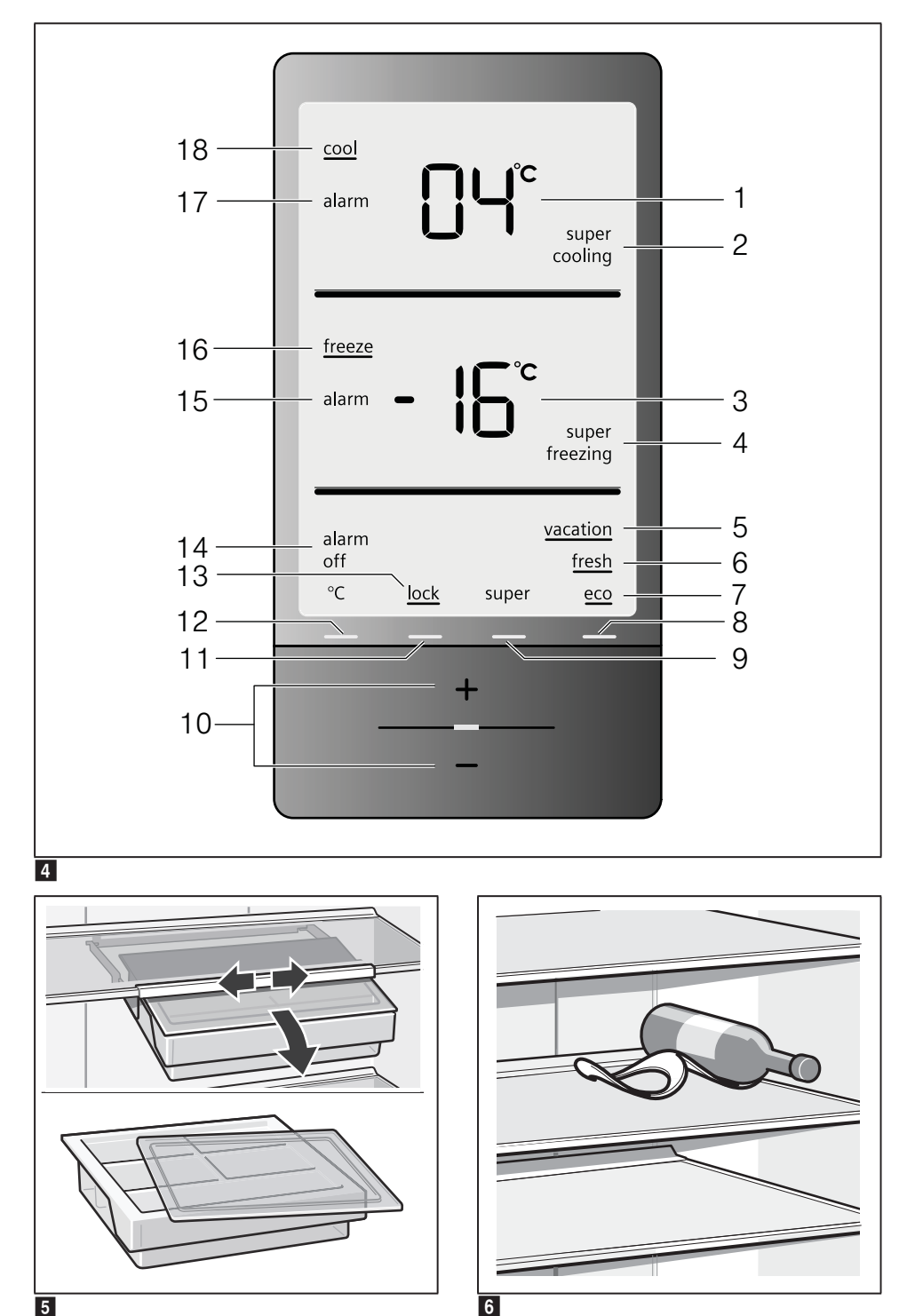

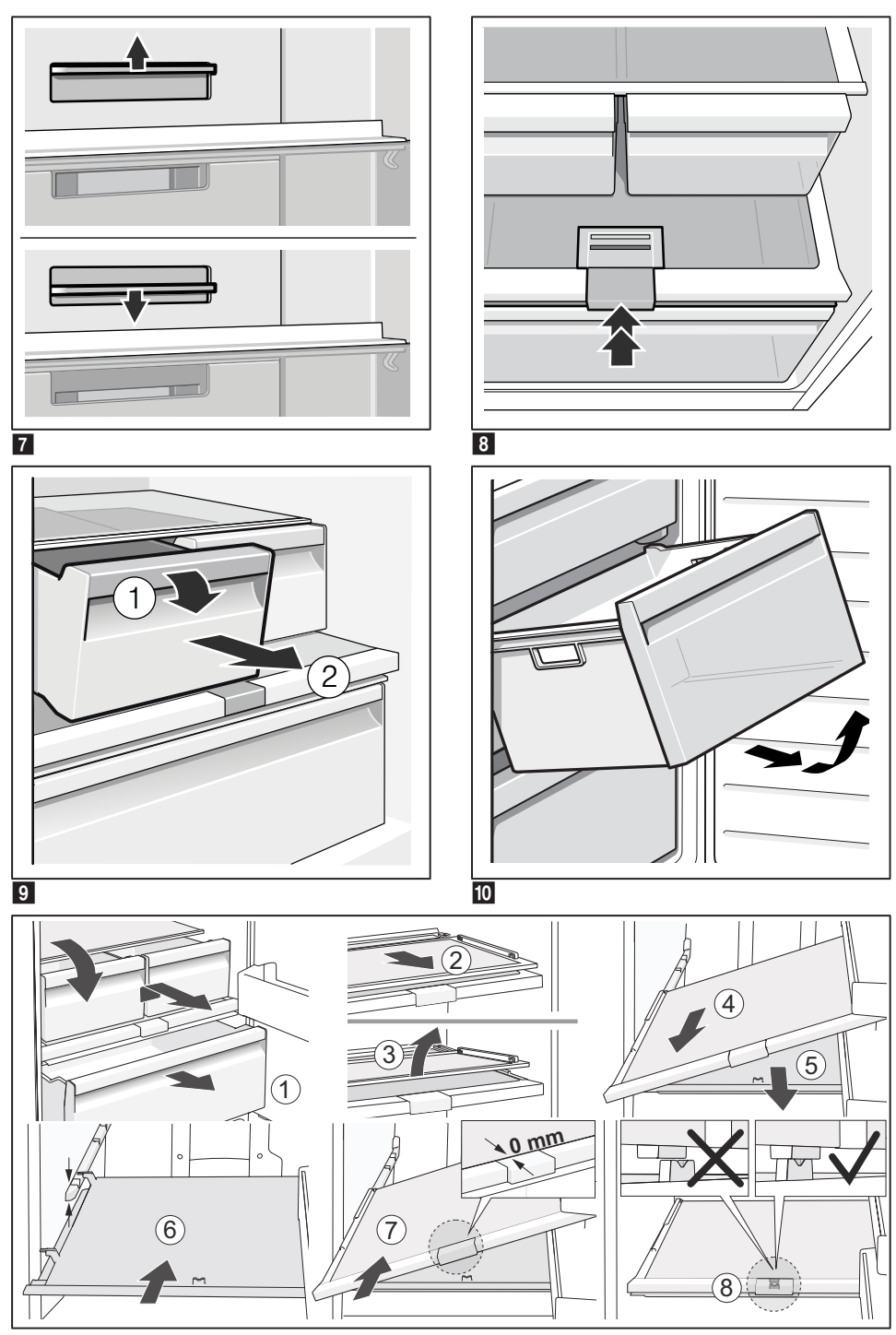

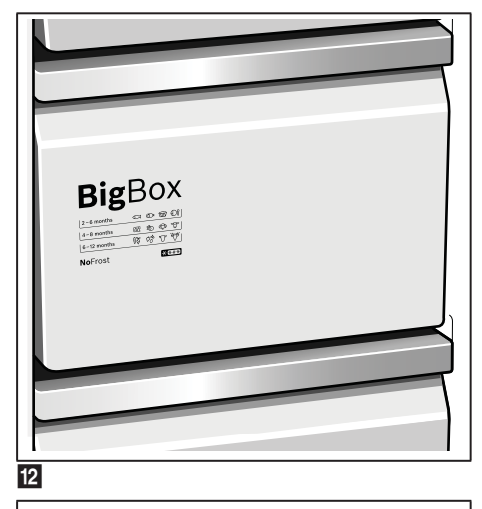

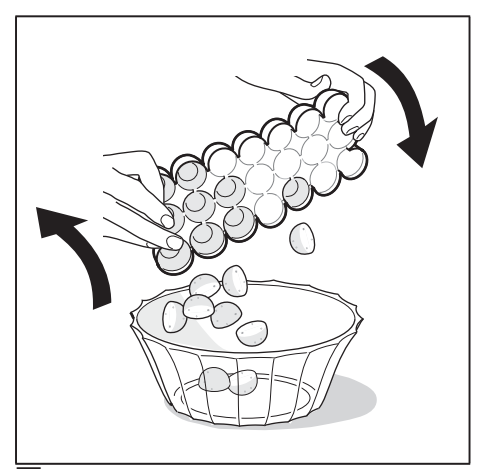

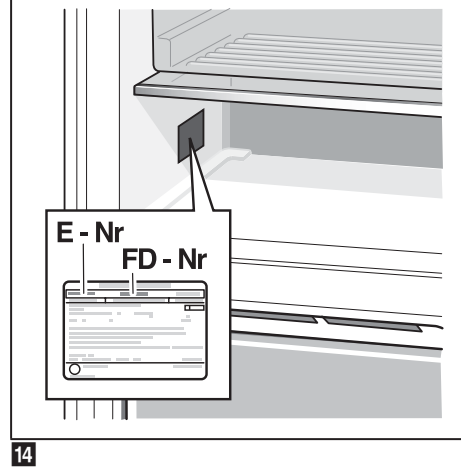
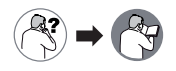

sk Návod na montáž

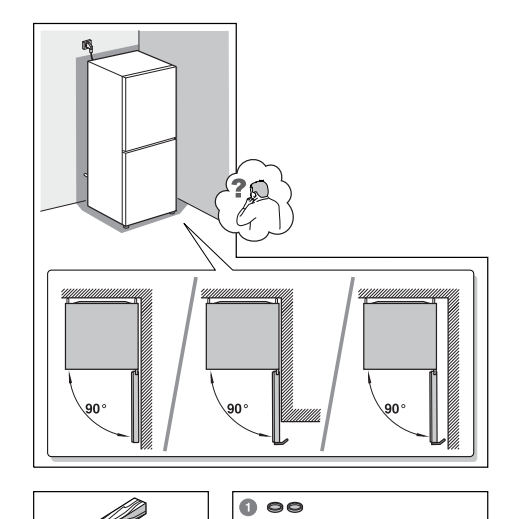

T

00

2 3 (mm)

Forx 20

10 6

T

22 mm - 7/8"

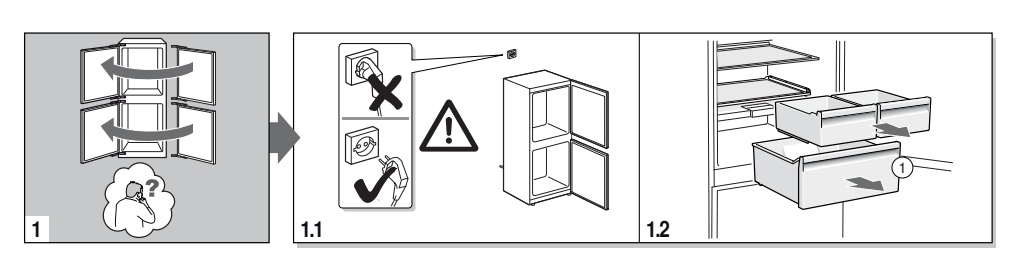

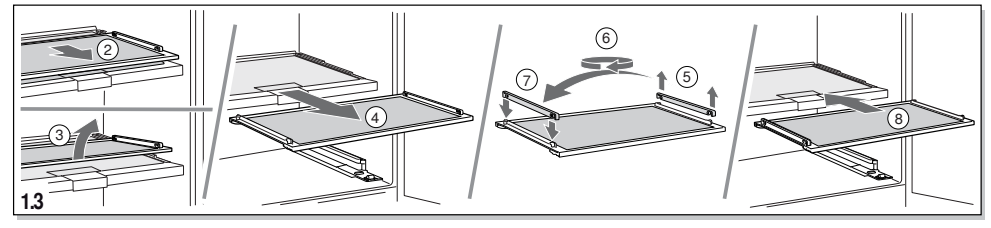

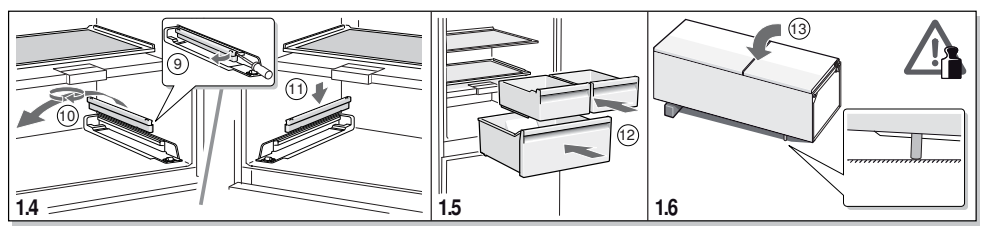

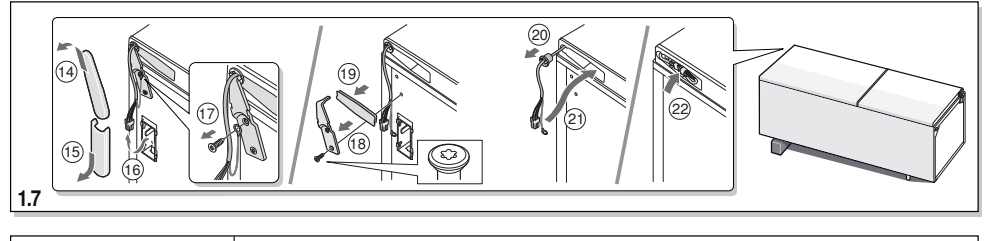

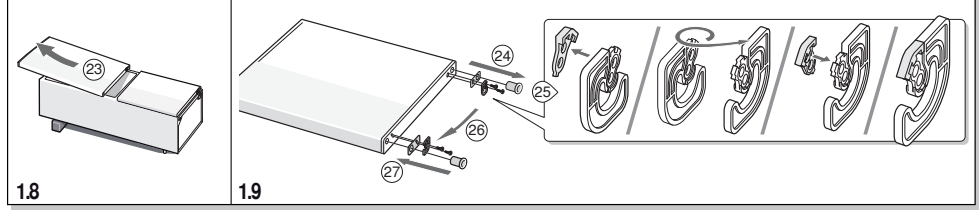

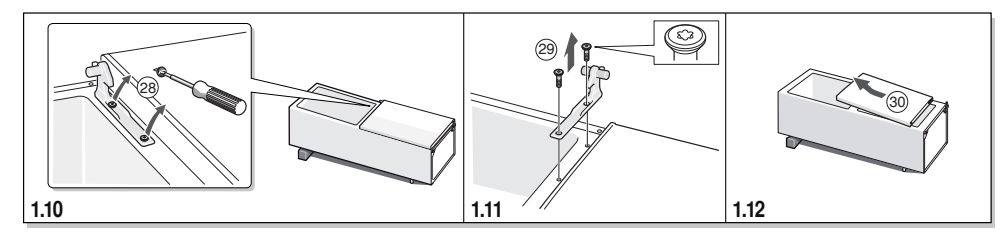

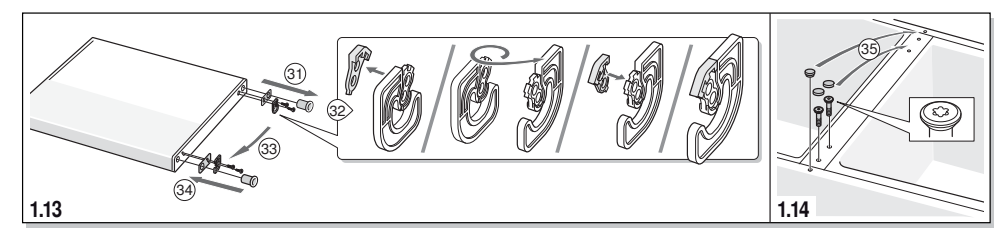

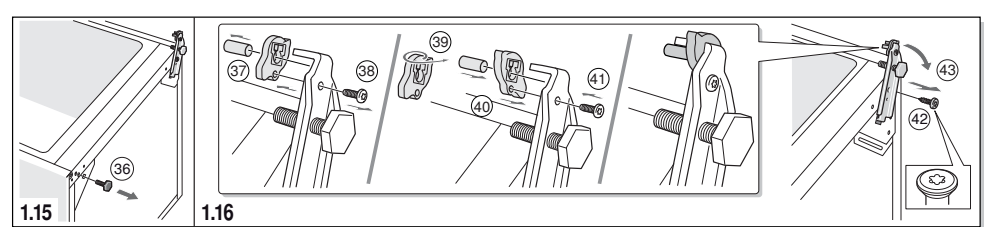

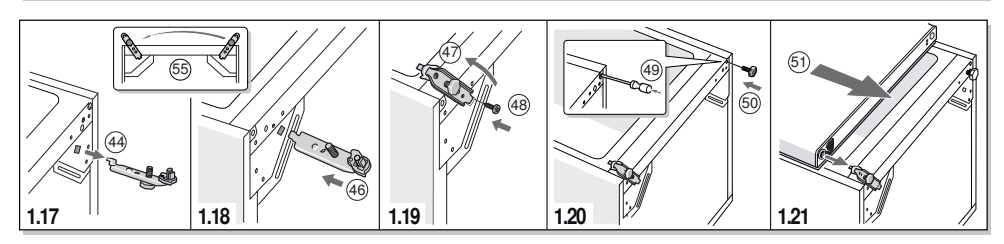

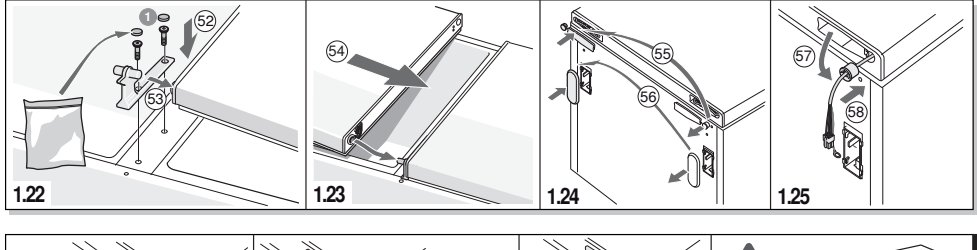

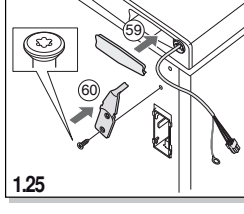

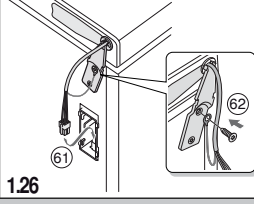

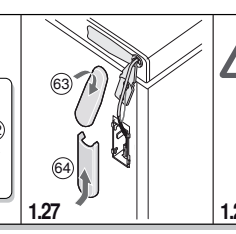

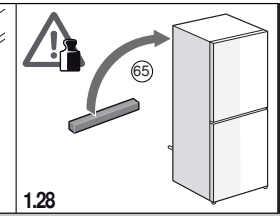

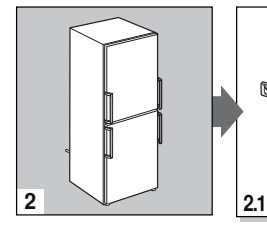

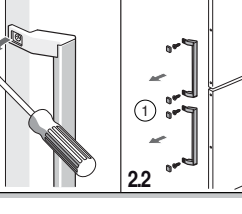

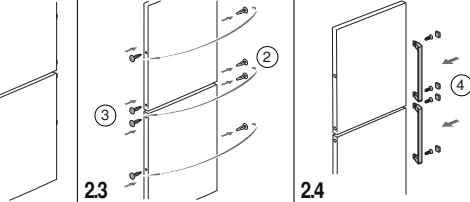

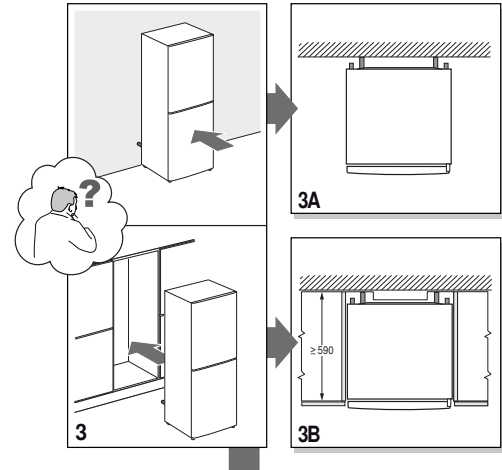

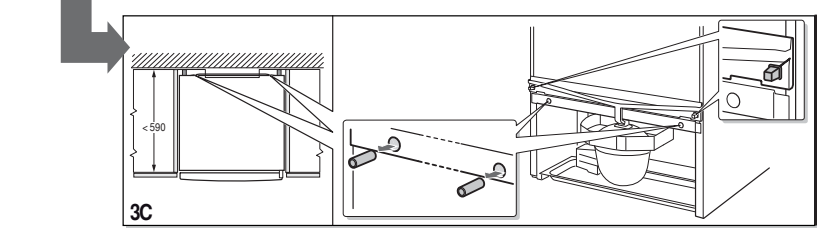

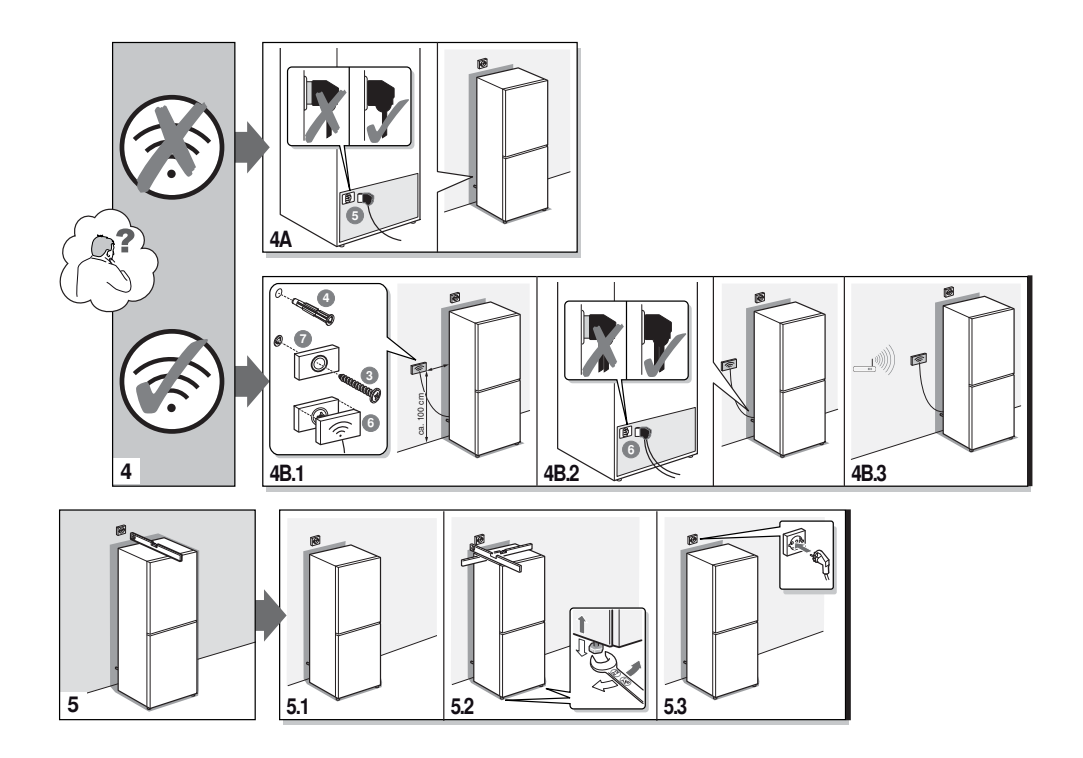

# **SIEMENS**

# Informačný list produktu obsahuje "Delegované nariadenie komisie (EU) 1060/2010"

Značka: Siemens

Identifikačné označenie modelu: KG36NAI45

Kategória modelu chladiaceho domáceho prístroja: Chladnička/mraznička

Trieda spotreby energie: A+++

Spotreba energie 173 kWh/rok, podľa výsledkov normalizovaného testu počas 24 hodín. Skutočná spotreba energie závisí od použitia prístroja a od jeho umiestnenia.

Objem chladiaceho priestoru (l) 237

Objem mraziaceho priestoru (I) 87

Beznámrazový systém: úplný

Doba skladovanie pri poruche: 16 h

Mraziaca kapacita: 14 kg/24h

Klimatická trieda: SN-T. Tento prístroj je určený pre použitie pri okolitej teplote medzi 10°C a 43°C.

Hlučnosť: 36 db(A) re 1pW

Voľne stojaci

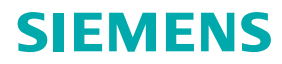

Záručný list

firmy BSH domácí spotřebiče s.r.o.

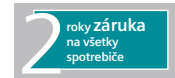

#### Dovozca: BSH domácí spotřebiče s.r.o. Radlická 350 158 00 Praha 5

| Poradové číslo:<br>D |
|----------------------|
|                      |
| Poi<br>D             |

Predajca je povinný úplne a čitateľne vyplniť všetky požadované údaje v záručnom liste v deň predaja spotrebiča. Neoddeliteľnou súčasťou tohto záručného listu je daňový doklad o predaji výrobku.

Záručný list je dokladom práv spotrebiteľa v zmysle Občianskeho zákonníka. Je súčasťou výrobku s výrobným číslom uvedeným na prednej strane tohto záručného listu, zvlášť v prípadoch dlhších než zákonom daná záručná lehota je záručný list jedným z dokázateľných prostriedkov práv užívateľa. Je v záujme spotrebiteľa, aby si skontroloval správnosť a úplnosť všetkých uvedených údajov, ako i to, či dostal od predajcu záručný list so správnym označením pre uvedený druh výrobku.

Odporúča sa, aby výrobky montoval a uviedol do prevádzky autorizovaný servis, ktorý poskytuje záruku odbornej montáže, predvedenie a preskúšanie výrobku.

Montáž a inštalácia spotrebiča musí byť vykonaná v súlade s vyhláškou ÚBP SR č. 718/2002 Z. z. súvisiacich predpisov a noriem v platnom znení.

Pred montážou výrobku je nutné, aby boli splnené všetky podmienky pre pripojenie na inžinierske siete podľa platných noriem a podľa návodu na použitie.

| Dátum objed.<br>opravy | Dátum<br>dokončenia | Číslo<br>oprav. listu | Stručný opis poruchy |
|------------------------|---------------------|-----------------------|----------------------|
|                        |                     |                       |                      |
|                        |                     |                       |                      |
|                        |                     |                       |                      |
|                        |                     |                       |                      |
|                        |                     |                       |                      |

Zápisy o uskutočnených opravách:

## Upozornenie pre predajcov

Predajca je povinný dať zákazníkovi platný doklad o predaji, kde bude uvedený dátum predaja a označenie spotrebiča, a súčasťou dokladu o kúpe tovaru je správne a úplne vyplnený záručný list v deň predaja výrobku. V prípade predpredajnej reklamácie je potrebné predložiť riadne vyplnený reklamačný protokol.

### Záručné podmienky

- na výrobok sa poskytuje záručná lehota **24 mesiacov** odo dňa zakúpenia výrobku kupujúcim
- spotrebiteľ je oprávnený chybu vytknúť do šiestich mesiacov od jej zistenia, najneskôr však do uplynutia záručnej lehoty
- pri reklamácii je podmienkou predložiť platný daňový doklad o kúpe výrobku (napr. pokladničný blok, faktúru a pod.)
- ak je výrobok používaný na iný než výrobcom stanovený účel alebo je výrobok používaný v rámci predmetu obchodnej činnosti, poskytuje sa záručná lehota 6 mesiacov odo dňa zakúpenia, keďže spotrebiče sú určené výhradne na použitie v domácnosti
- za chybu výrobku sa nepovažuje jeho nadmerné opotrebovanie a z toho vyplývajúce absencie niektorých pôvodných vlastností, ktoré boli spôsobené napr. zanedbaním bežnej údržby, čistenia, nadmerným používaním výrobku
- záručná lehota neplynie počas obdobia, keď kupujúci nemôže užívať tovar pre jeho chyby, za ktoré zodpovedá predávajúci
- ak nebude zistená žiadna porucha, na ktorú sa vzťahuje bezplatná záručná oprava, alebo bude zistená porucha nezavinená výrobcom, hradí náklady spojené s vyslaním servisného technika osoba, ktorá uplatnila nárok na túto opravu
- záručné opravy vykonávajú autorizované servisné strediská podľa zoznamu uvedeného v tomto záručnom liste

# Právo na bezplatnú opravu výrobku na náklady BSH domácí spotřebiče s.r.o., organizačná zložka Bratislava, zaniká, ak:

- je nečitateľný výrobný štítok alebo na výrobku chýba,
- údaje na doklade o predaji sa líšia od údajov uvedených na výrobnom štítku spotrebiča,
- výrobok bol namontovaný v rozpore s návodom na montáž, prípadne nebol dodržaný súlad s platnými STN alebo s návodom na obsluhu,
- výrobok bol neodborne namontovaný alebo nebol uvedený do prevádzky organizáciou oprávnenou v zmysle vyhlášky ÚBP SR č. 718/2002 Z. z., platí pre plynové spotrebiče a spotrebiče s elektrickým napájaním 400 V, ako i pre spotrebiče dodávané bez elektrického kábla, prípadne bez elektrickej koncovky,
- bola vykonaná konštrukčná zmena alebo zásah do výrobku neoprávnenou osobou,
- porucha na výrobku vznikla použitím neoriginálnych náhradných dielov alebo príslušenstva,
- ide o poškodenie: mechanické, nadmernou záťažou, v dôsledku vodného kameňa, neodborného zapojenia, živelnou pohromou, vonkajšími vplyvmi a pod.

## Vyhlásenie o hygienickej neškodnosti výrobku

Všetky výrobky distribuované spoločnosťou BSH domácí spotřebiče s.r.o., organizačná zložka Bratislava, prichádzajúce do styku s potravinami **spĺňajú požiadavky** o hygienickej neškodnosti podľa **európskej normy EC 1935/2004**. Toto vyhlásenie sa vzťahuje na všetky výrobky prichádzajúce do styku s potravinami uvedené v aktuálnom cenníku BSH domácí spotřebiče s.r.o., organizačná zložka Bratislava.

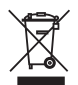

Symbol uvedený na výrobku alebo jeho obale upozorňuje na to, že výrobok po skončení jeho životnosti nepatrí k bežnému domácemu odpadu, ale ho treba odovzdať do špeciálnej zberne odpadu na recyklovanie elektrických alebo elektronických spotrebičov.

Vašou podporou správnej likvidácie pomáhate opäť získať cenné suroviny a chrániť tak životné prostredie. Ďalšie informácie o recyklovaní tohto výrobku získate na miestnom úrade, v zberni odpadu alebo v združení Envidom, ktoré zabezpečuje zber, prepravu, spracovanie, recykláciu a ekologické zneškodňovanie elektroodpadu v zmysle zákona.

### Uistenie dovozcu o vydaní vyhlásenia o zhode

Vážený zákazník,

Podľa zákona č. 264/1999 Z. z. Vás uisťujeme, že na všetky výrobky distribuované spoločnosťou BSH domácí spotřebiče s. r. o. našim obchodným partnerom, bolo vydané prehlásenie o zhode v zmysle zákona č. 264/1999 Z. z. a príslušných nariadení vlády. Toto uistenie dovozcu o vydaní prehlásenia o zhode sa vzťahuje na všetky výrobky vrátane plynových spotrebičov, ktoré sú obsiahnuté v aktuálnom cenníku firmy BSH domácí spotřebiče s. r. o.

## Kontakt na servis domácich spotrebičov SIEMENS

#### Dodávateľ:

BSH domácí spotřebiče s.r.o.- organizačná zložka Bratislava

BSH domácí spotřebiče s.r.o. Radlická 350 158 00 Praha 5

Príjem opráv: Tel.: +421 244 450 808 Email: opravy@bshg.com

**Objednávky príslušenstva a náhradných dielov:** Tel.: +421 244 452 041 Email: **dily@bshg.com** 

### Zákaznícke poradenstvo:

Tel.: +421 244 452 041 Email: siemens.spotrebice@bshg.com

Aktuálne informácie o servise nájdete na internetových stránkách http://www.siemens-home.bsh-group.com/sk.

Tu máte možnosť si dojednať opravu pomocou online formulára.